# Schulcampus RLP aus Schülersicht

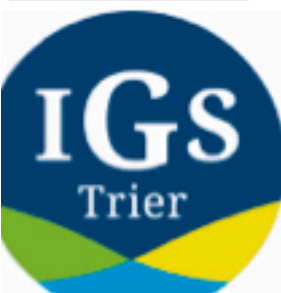

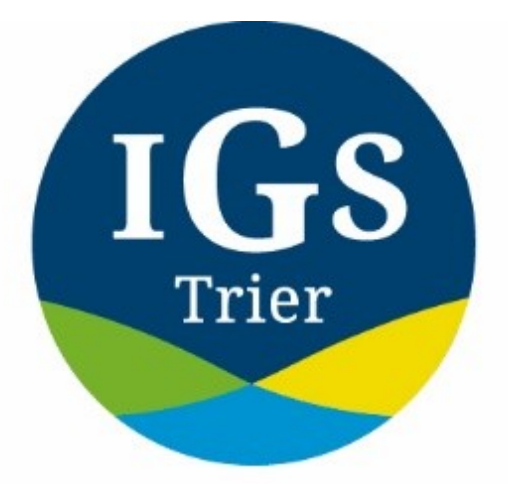

#### **INTEGRIERTE GESAMTSCHULE TRIER**

Eine Schule. Viele Perspektiven.

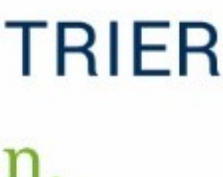

# Anmelden im Schulnetz

### 1. Erstanmeldung:

Nachdem du dich zum ersten Mal an einem Schulrechner angemeldet und dein Passwort geändert hast, kannst du dich im Schulnetz und im Schüler-Wlan anmelden. **2. Wie lauten Benutzername und Passwort?** 

Ersten vier Buchstaben des Nachnamens (erster Buchstabe groß)+ ersten vier Buchstaben des Vornamens (erster Buchstabe groß) + letzten beiden Ziffern des Geburtsjahres

Passwort zur Erstanmeldung: schule

Beispiel: Max Mustermann, 2005 MustMax05

Solltest du nur drei Buchstaben im Vornamen/Nachnamen haben, nutzt du nur diese Buchstaben.

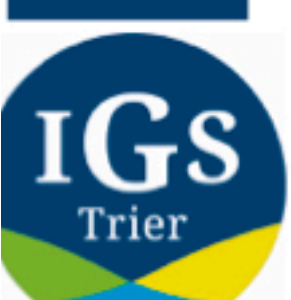

# Anmeldung Schulcampus

#### 08:57 Freitag 16. Apr.

Schulcampus RLP - Dash 🗙 🕂  $\leftarrow \rightarrow$ C ▲ schulcampus-rlp.de **Schul**campus *RLP* Aktuelles -> 14.04.2021 12.04.2021

iMedia SPEZIAL 17.-21. Mai 2021 - Teilhabe und Meinungsbildung in der digitalen Welt: Programmhinweise, Specials und Highlights

Holen Sie sich und Ihrer Klasse das #MoveltRLP-Abzeichen!

25.03.2021 Wahlpflichtfächer der Realschule plus - hilfreiche Materialien

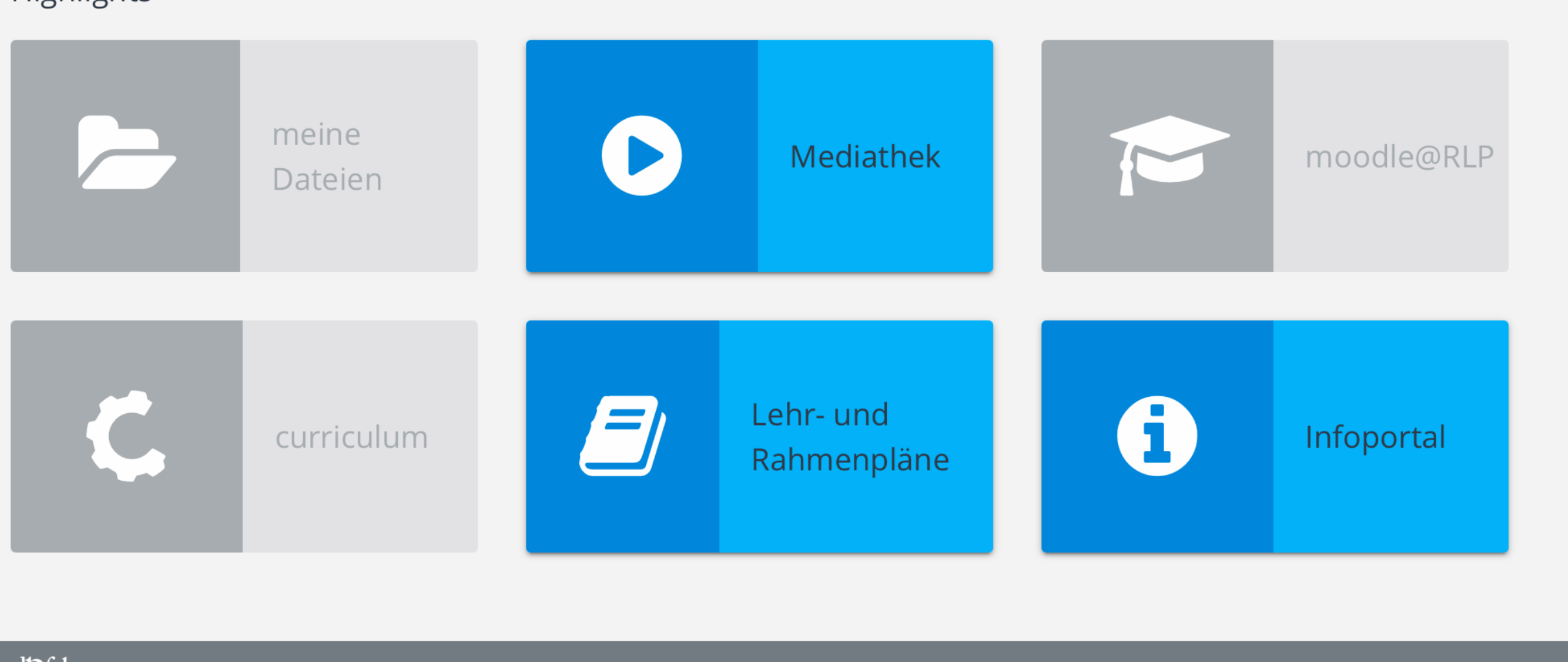

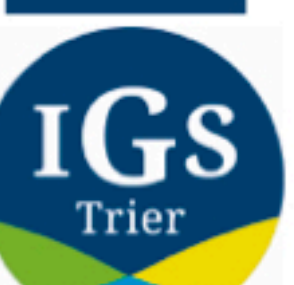

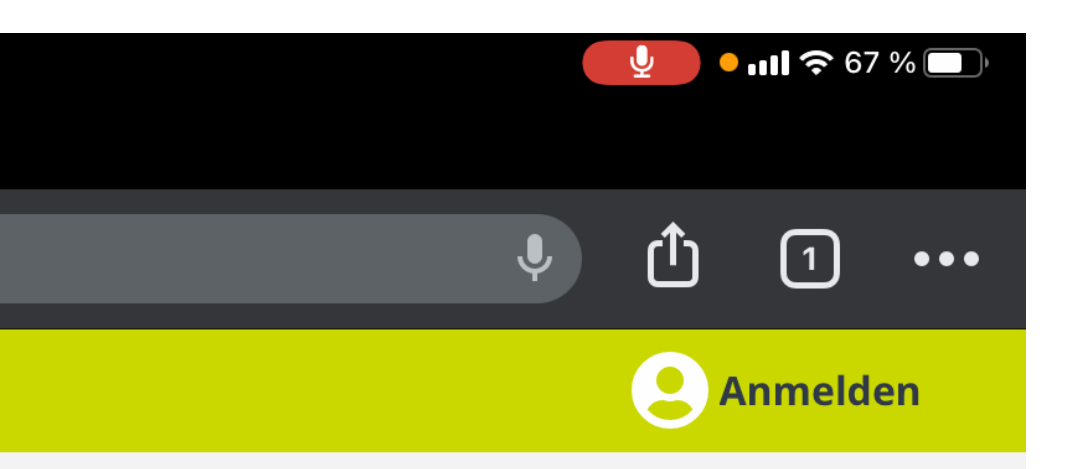

### Klicke oben rechts auf "Anmelden".

für Ihren Unterricht

Kontakt

# **Anmeldung Schulcampus**

| 09:00 Freitag 16         | 5. Apr.<br>npus RLP X | +                   |                         |
|--------------------------|-----------------------|---------------------|-------------------------|
| $\leftarrow \rightarrow$ | C                     |                     | schulcampus-rlp.de      |
|                          |                       |                     |                         |
|                          |                       |                     |                         |
|                          |                       |                     |                         |
|                          |                       |                     |                         |
|                          |                       |                     | Schulcampus <i>RLP</i>  |
|                          |                       |                     |                         |
|                          |                       | igs-trier-test004   | Lich habe einen Freisch |
|                          |                       | •••••               |                         |
|                          |                       | Passwort vergessen? |                         |
|                          |                       |                     | Anmelden                |
|                          |                       | Abbrechen           | Registrieren            |
|                          |                       |                     |                         |
|                          |                       |                     |                         |
|                          |                       |                     |                         |

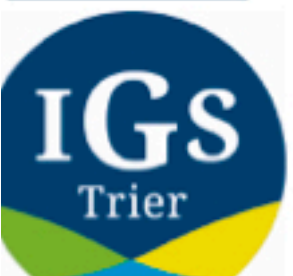

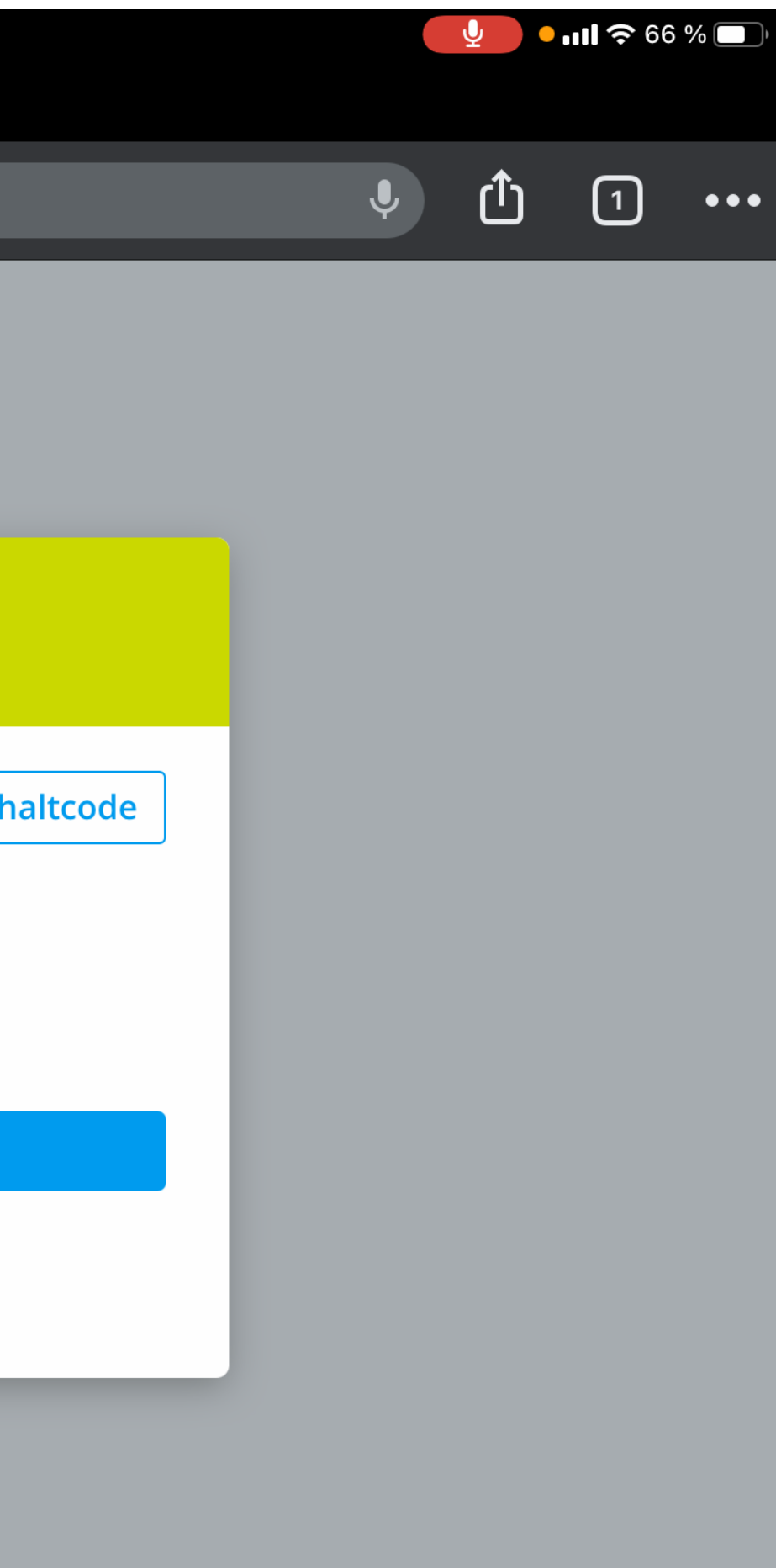

Melde dich unter Schulcampus RLP mit deinen Nutzerdaten an.

Falls es Probleme gibt, schreibe bitte eine Mail an "schulcampus@igstrier.de". Am besten schickst du auch einen Screenshot des Problems mit.

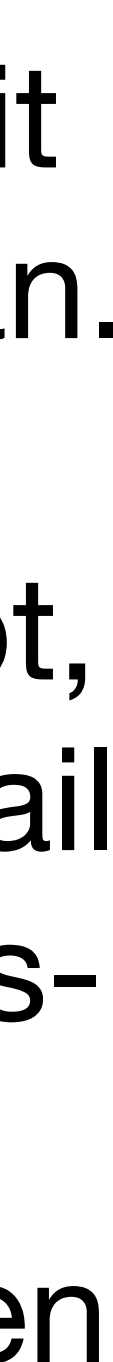

### Dashboard

**Schul**campus *RLP* ~

#### Aktuelles 🔶

#### 14.04.2021

iMedia SPEZIAL 17.-21. Mai 2021 - Teilhabe und Meinungsbildung in der digitalen Welt: Programmhinweise, Specials und Highlights

#### 12.04.2021

Holen Sie sich und Ihrer Klasse das #MoveItRLP-Abzeichen!

3

#### meine Mediathek Dateien Lehr- und = curriculum Rahmenpläne

Rheinland Pfalz Nutzungsbedingungen Impressum Kontakt Datenschutzerklärung

IGS Trier

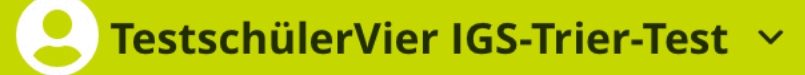

25.03.2021

20

 $\sim$ 

Wahlpflichtfächer der Realschule plus - hilfreiche Materialien für Ihren Unterricht

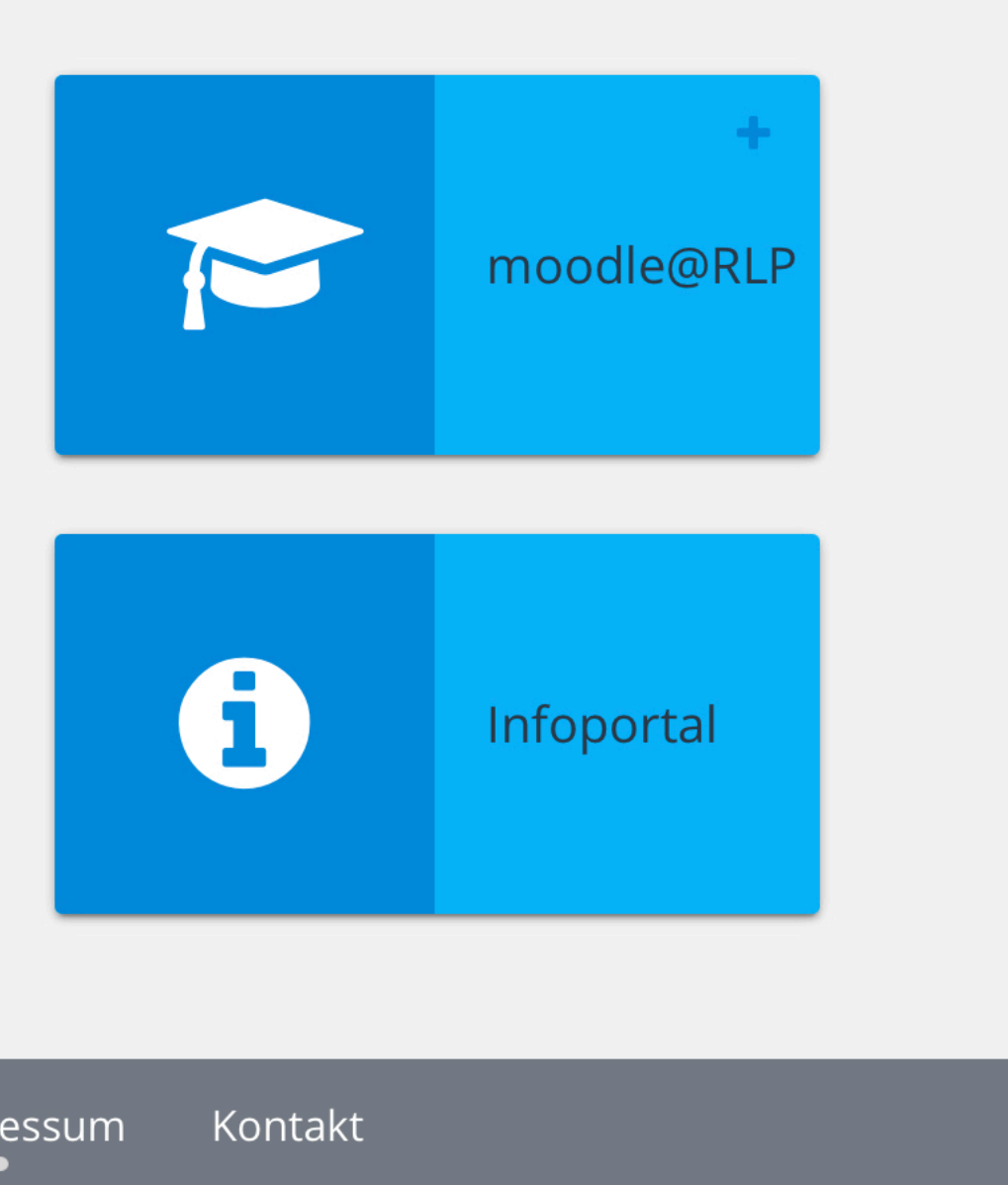

Du findest auf dem Dashboard wichtige Kacheln, wie z. B. "Meine Dateien", "Mediathek" und "Moodle".

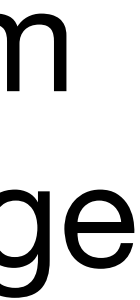

| <b>Schul</b> campus <i>RLP</i> ~                                                                                           |                                                             |                                              | 3                                 | •                                  |
|----------------------------------------------------------------------------------------------------|-------------------------------------------------------------|----------------------------------------------|-----------------------------------|------------------------------------|
| Aktuelles ><br>14.04.2021<br>iMedia SPEZIAL 1<br>- Teilhabe und M<br>in der digitalen W<br>hinweise, Special<br>Highlights | 721. Mai 2021<br>einungsbildung<br>Velt: Programm-<br>s und | 12.04.2021<br>Holen Sie sich<br>das #MoveltR | und Ihrer Klasse<br>LP-Abzeichen! | 25.03.<br>Wahl<br>le plu<br>für lh |
|                                                                                                    | +<br>meine<br>Dateien                                       |                                              | Mediathek                         |                                    |
| <i>C</i>                                                                                                    | +<br>curriculum                                             | B                                            | Lehr- und<br>Rahmenpläne          |                                    |
| RheinlandDfalz                                                                                                    | Datonschutzork                                              | lärung Nutzung                               | shadingungan Imn                  | rossum                             |

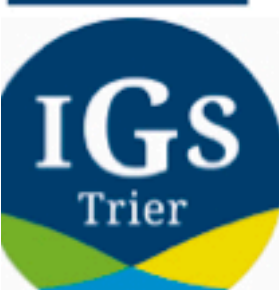

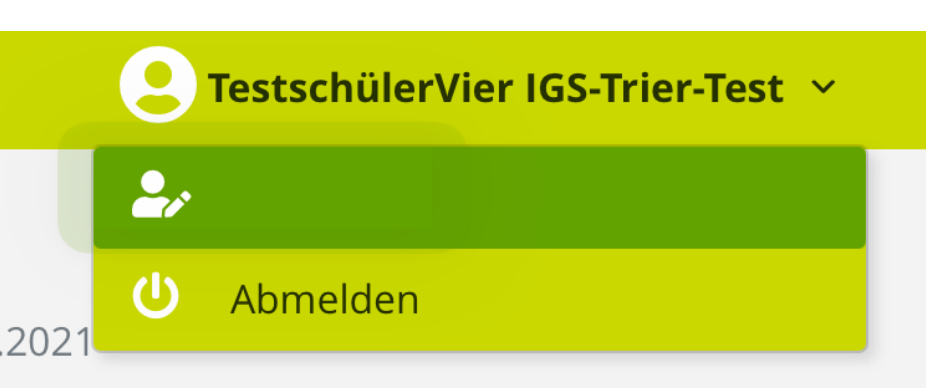

lpflichtfächer der Realschuus - hilfreiche Materialien hren Unterricht

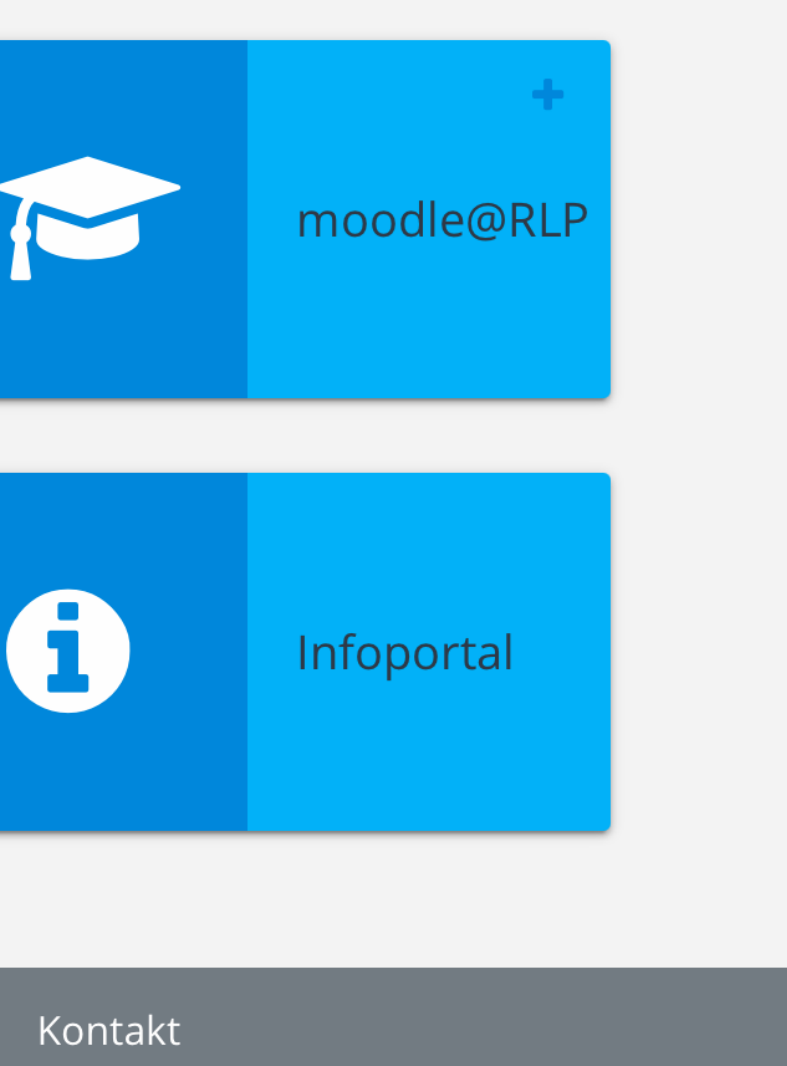

Oben rechts kannst du dein Profil anpassen und dich vom Schulcampus abmelden.

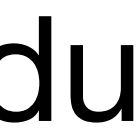

#### **Schul**campus *RLP* ~

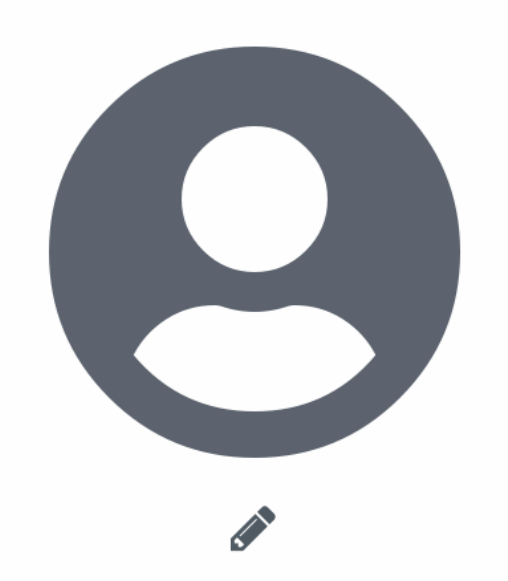

#### Meine Aufgaben

Offene Vorgänge bei den hinterlegten Daten bzw. den beantragten Services.

🔔 🖂 🚑

Stammdaten Keine Aufgaben vorhanden.

Services Keine Aufgaben vorhanden.

TestschülerVier IGS-Trier-... ×

#### Meine Aufgaben

Mein Profil

Weitere Profilangaben

Passwort ändern

Zugang erweitern

OrgWechsel beantragen

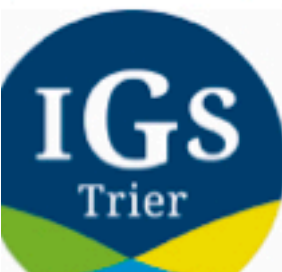

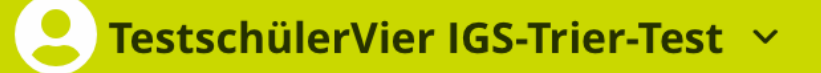

In deinem Profil kannst du zu dir weitere Angaben hinterlegen oder dein Passwort ändern

#### **Schul**campus *RLP* ~

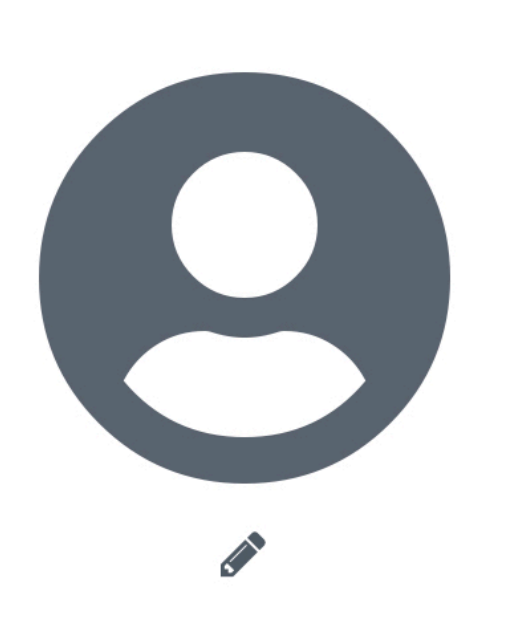

TestschülerVier IGS-Trier-... v

Meine Aufgaben

- **Mein Profil** Weitere Profilangaben
- Passwort ändern
- Zugang erweitern
- OrgWechsel beantragen

#### Mein Profil

Nachfolgend finden Sie Ihre im System hinterlegten Daten. Bitte achten Sie auf die Aktualität derselben.

20

 $\sim$ 

#### Allgemein

Vorname

Nachname

TestschülerVier

E-Mail

Geburtsdatum

#### Anmeldedaten

Benutzerkennung

#### Mitgliedschaften

Gruppen

**Primäre Rolle** Portalrollen

Stammorganisation

**IGS-Trier-Test** 

3

testschueler04@runbox.com

TT.MM.JJJJ

igs-trier-test004

IGS Trier

- Testlerngruppe
- Testschüler-Gruppe

SchülerIn

Keine Portalrollen gefunden.

IGS Trier (validiert)

CAMPUSCLOUD Schülen(CAMPUS-CLOUD)

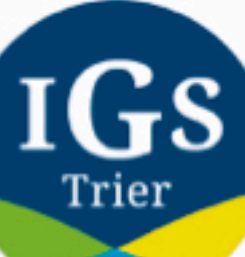

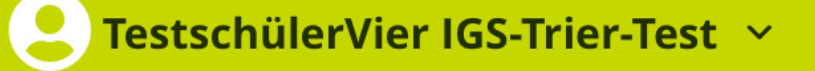

Wichtig ist, dass du unter "Mein Profil" eine Email-Adresse hinterlegst, damit du z. B. ein neues Passwort anfordern kannst.

### Prüfe dein Passwort jetzt.

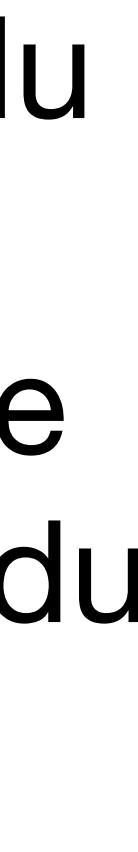

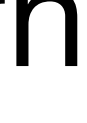

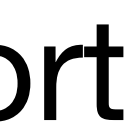

**Schul**campus *RLP* ~

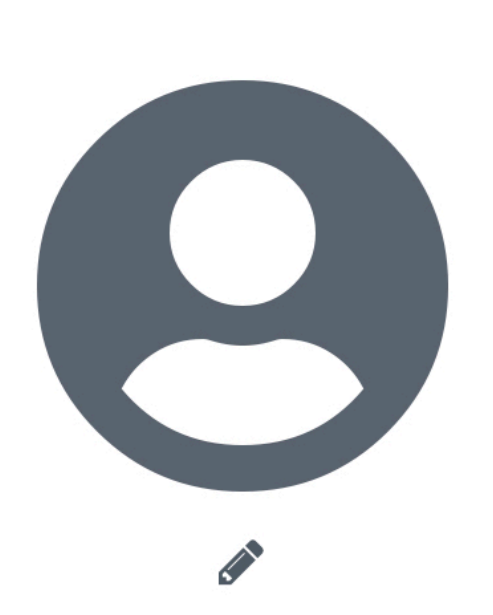

TestschülerVier IGS-Trier-... v

Meine Aufgaben

- **Mein Profil**
- Weitere Profilangaben
- Passwort ändern
- Zugang erweitern
- OrgWechsel beantragen

#### Mein Profil

Nachfolgend finden Sie Ihre im System hinterlegten Daten. Bitte achten Sie auf die Aktualität derselben.

20

#### Allgemein

Vorname

Nachname

TestschülerVier

3

 $\sim$ 

IGS-Trier-Test

E-Mail

Geburtsdatum

#### Anmeldedaten

Benutzerkennung

#### Mitgliedschaften

Gruppen

**Primäre Rolle** 

Portalrollen

Stammorganisation

igs-trier-test004

**IGS** Trier

- Testlerngruppe
- Testschüler-Gruppe

SchülerIn

Keine Portalrollen gefunden.

IGS Trier (validiert)

CAMPUSCLOUD\_Schüler (CAMPUS-CLOUD)

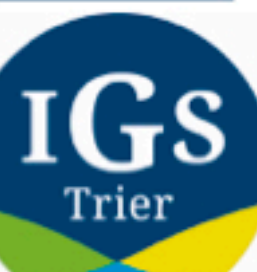

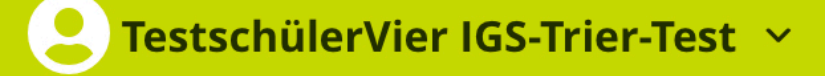

| testschueler04@runbox.com |  |
|---------------------------|--|
|                           |  |
| TT.MM.JJJJ                |  |

Wenn du ein neues Passwort anforderst, kann dies einige Minuten dauern und die Email landet evtl. im Spam- oder Junk-Ordner.

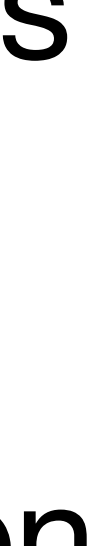

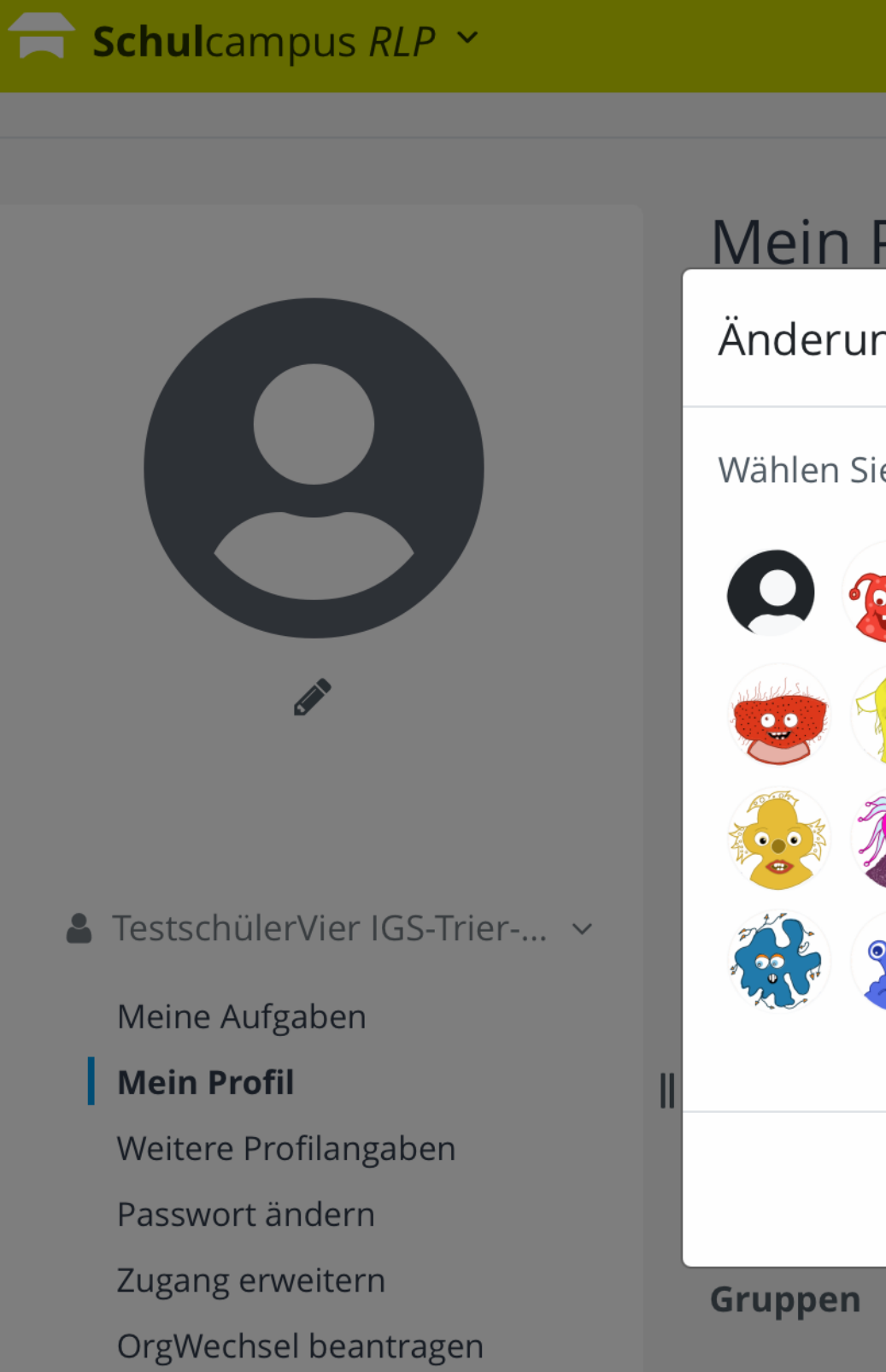

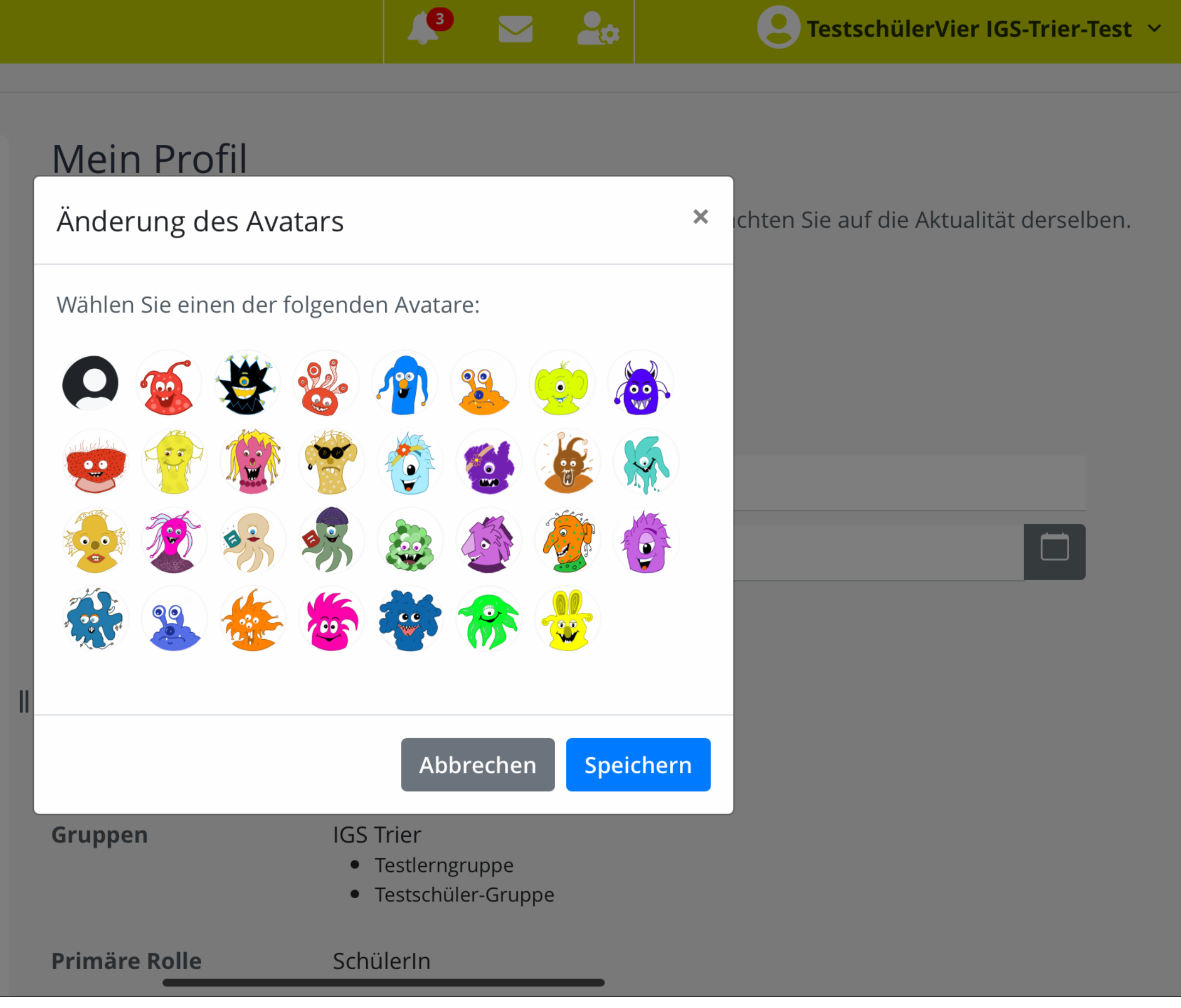

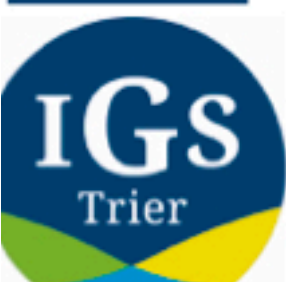

Unter "Mein Profil" kannst du dir auch einen Avatar als Profilbild anlegen.

#### **Schul**campus *RLP* **×**

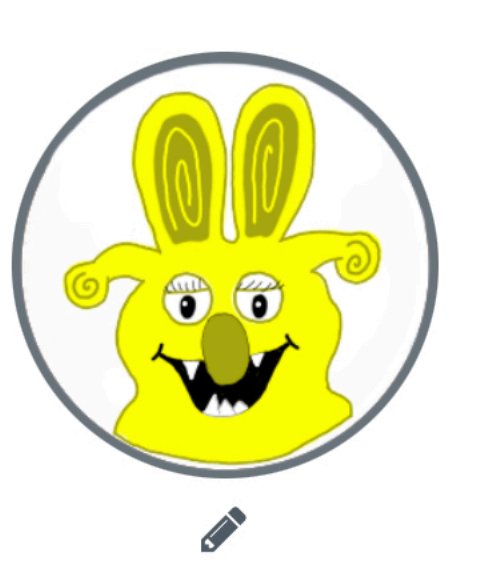

▲ TestschülerVier IGS-Trier-… ∨

Meine Aufgaben

**Mein Profil** 

Weitere Profilangaben

Passwort ändern

Zugang erweitern

OrgWechsel beantragen

Das Speichern des Avatars war erfolgreich.

Mein Profil

Nachfolgend finden Sie Ihre im System hinterlegten Daten. Bitte achten Sie auf die Aktualität derselben.

#### Allgemein

Vorname

Nachname

E-Mail

Geburtsdatum

#### Anmeldedaten

Benutzerkennung

Mitgliedschaften

Gruppen

**IGS** Trier

igs-trier-test004

TestschülerVier

IGS-Trier-Test

resischuler-Gruppe

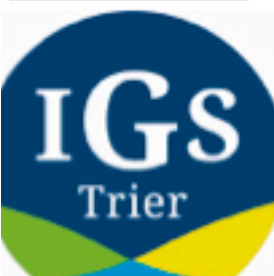

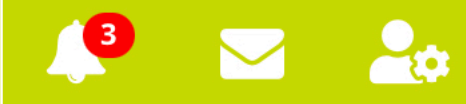

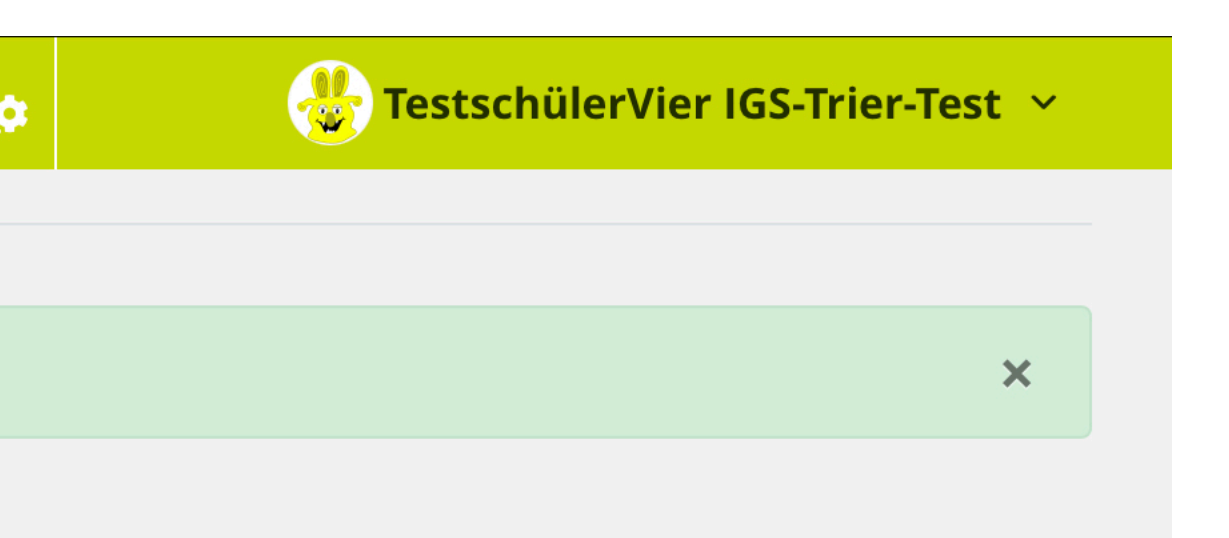

| GS-Trier-Test                |  |
|------------------------------|--|
| testschueler04@runbox.com    |  |
| TT.MM.JJJJ                   |  |
| gs-trier-test004             |  |
| GS Trier<br>• Testlerngruppe |  |
|                              |  |

### Dashboard

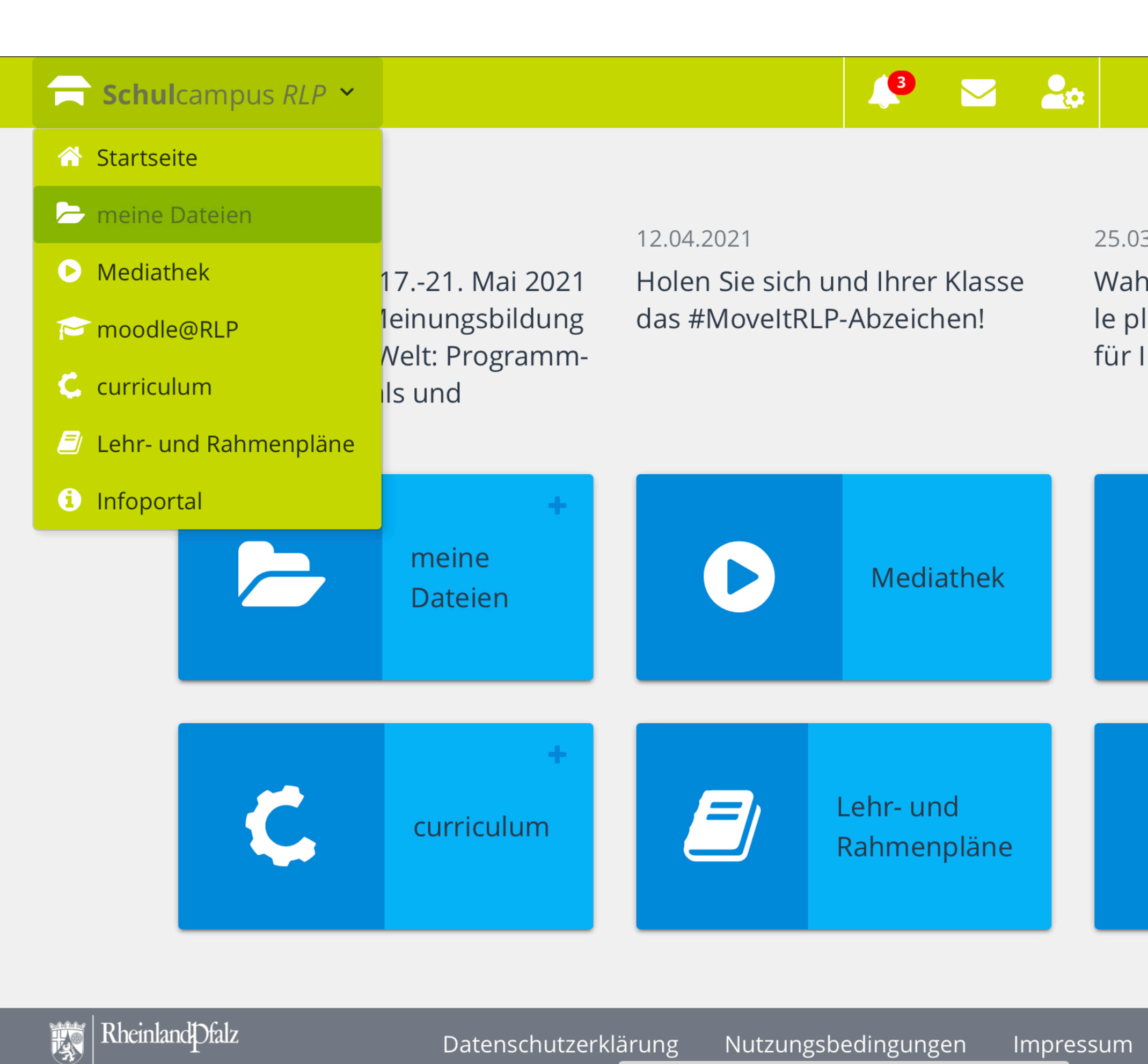

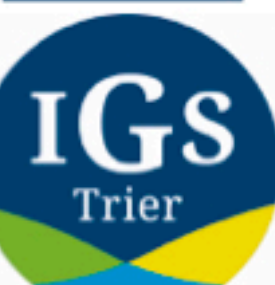

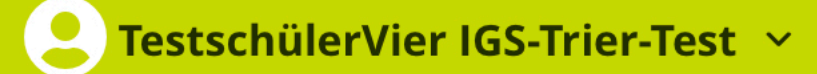

25.03.2021

Wahlpflichtfächer der Realschule plus - hilfreiche Materialien für Ihren Unterricht

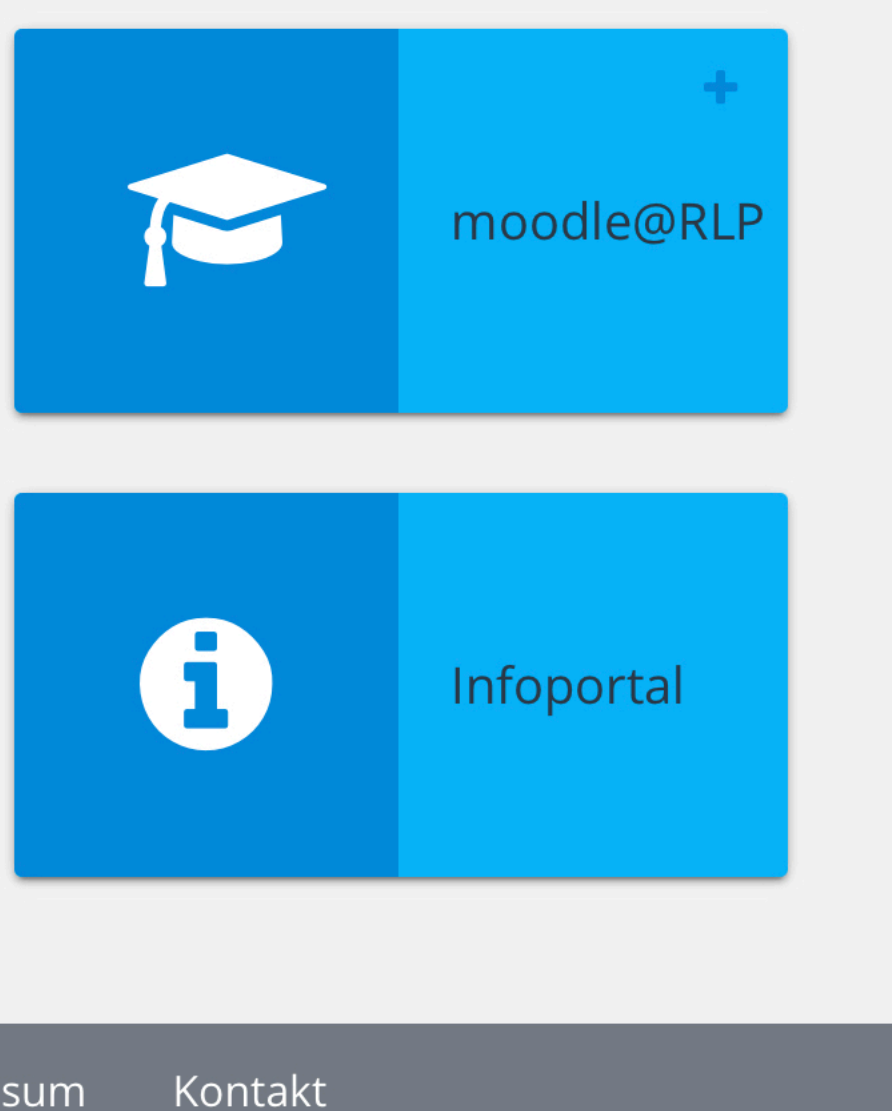

Du erreichst das Menü auch, wenn du oben links "Schulcampus RLP" anklickst.

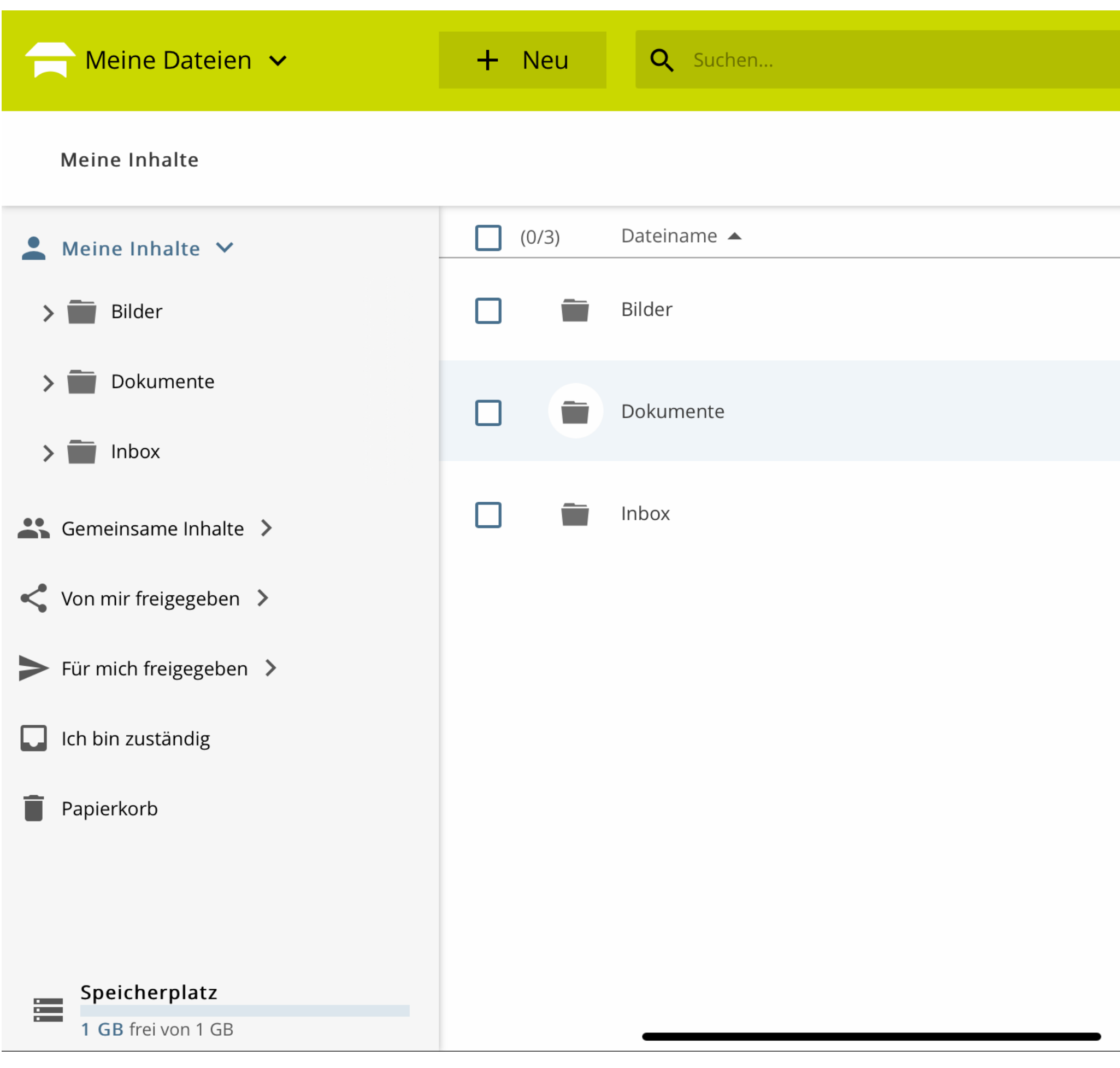

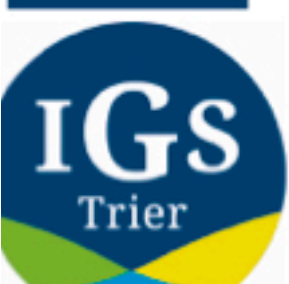

| atenschutz | Impressum Da        |
|------------|---------------------|
| ۵          |                     |
|            | erstellt von        |
| •          | TestschülerVier IGS |
| :          | TestschülerVier IGS |
| •          | TestschülerVier IGS |

Unter "Meine Dateien" findest du vorinstallierte Ordner: Bilder, Dokumente, Inbox.

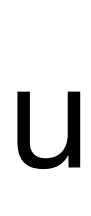

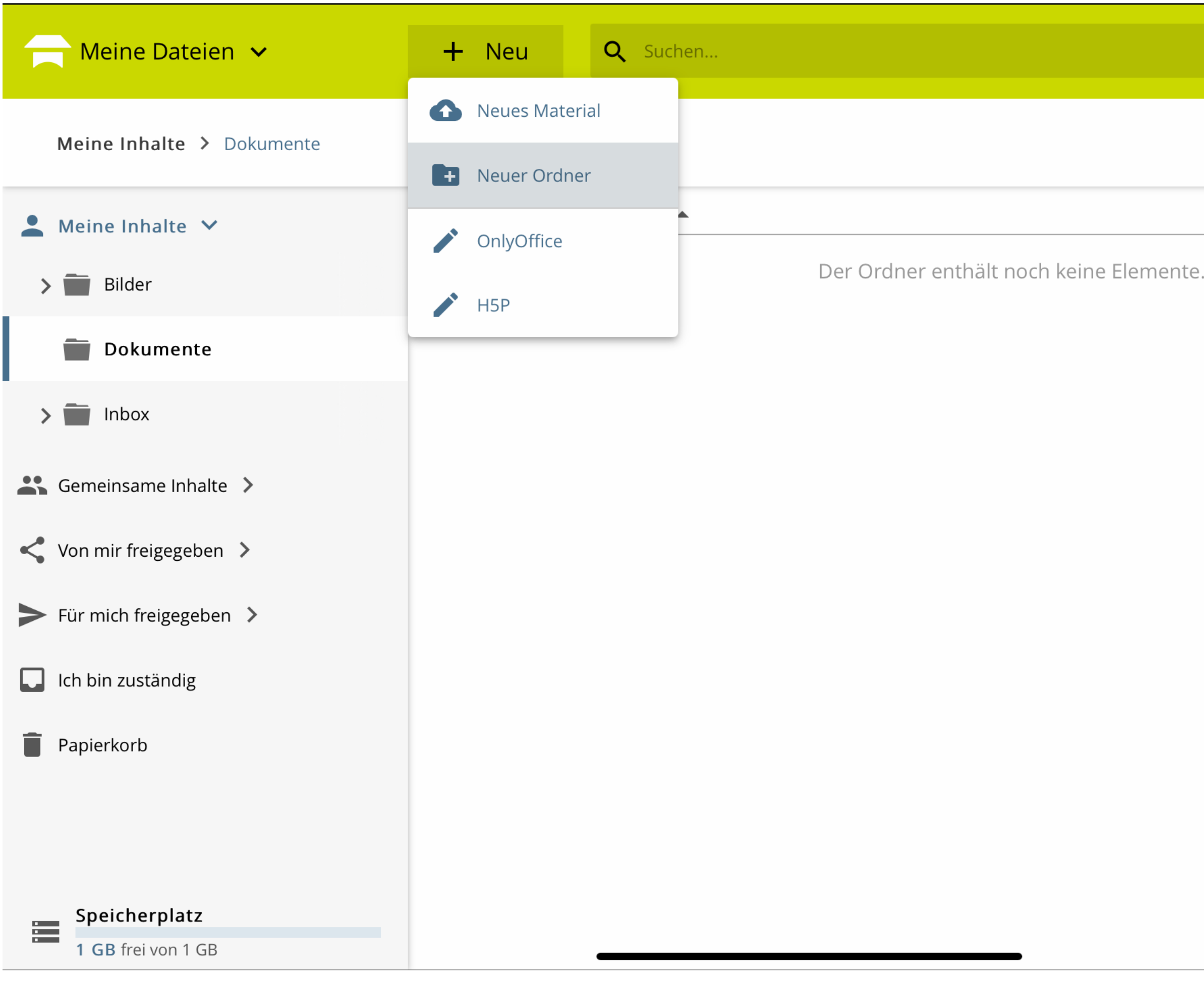

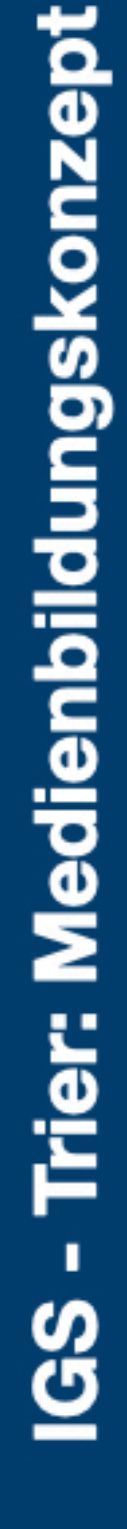

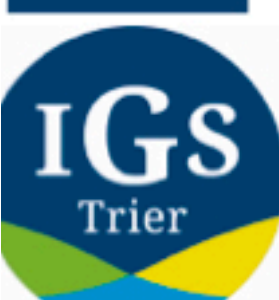

| י ד | Testschü | lerVier | Impres  | sum Dat<br>r <b>ier-T</b> ( | enschu<br>V | tz |
|-----|----------|---------|---------|-----------------------------|-------------|----|
|     |          |         |         |                             | \$          |    |
|     |          | e       | erstell | t von                       |             |    |

Lege einen neuen Ordner an, indem du du auf "+Neu" klickst. Nun kannst du entscheiden, ob du ein Material hochlädst oder einen neuen Ordner anlegst.

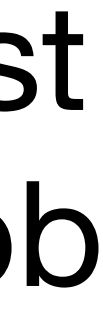

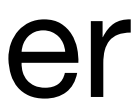

|        | Neuen Ordner erstellen     Dokumente |           |
|--------|--------------------------------------|-----------|
|        | <ul> <li>Ordnername</li> </ul>       |           |
|        | 11-1-BioLK                           |           |
|        |                                      |           |
|        |                                      | ABBRECHEN |
|        |                                      |           |
|        |                                      |           |
|        |                                      |           |
| S <> ► | "BioLK"                              |           |

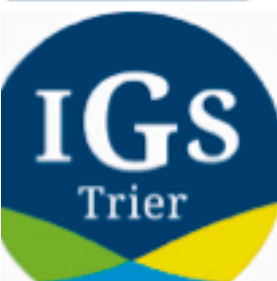

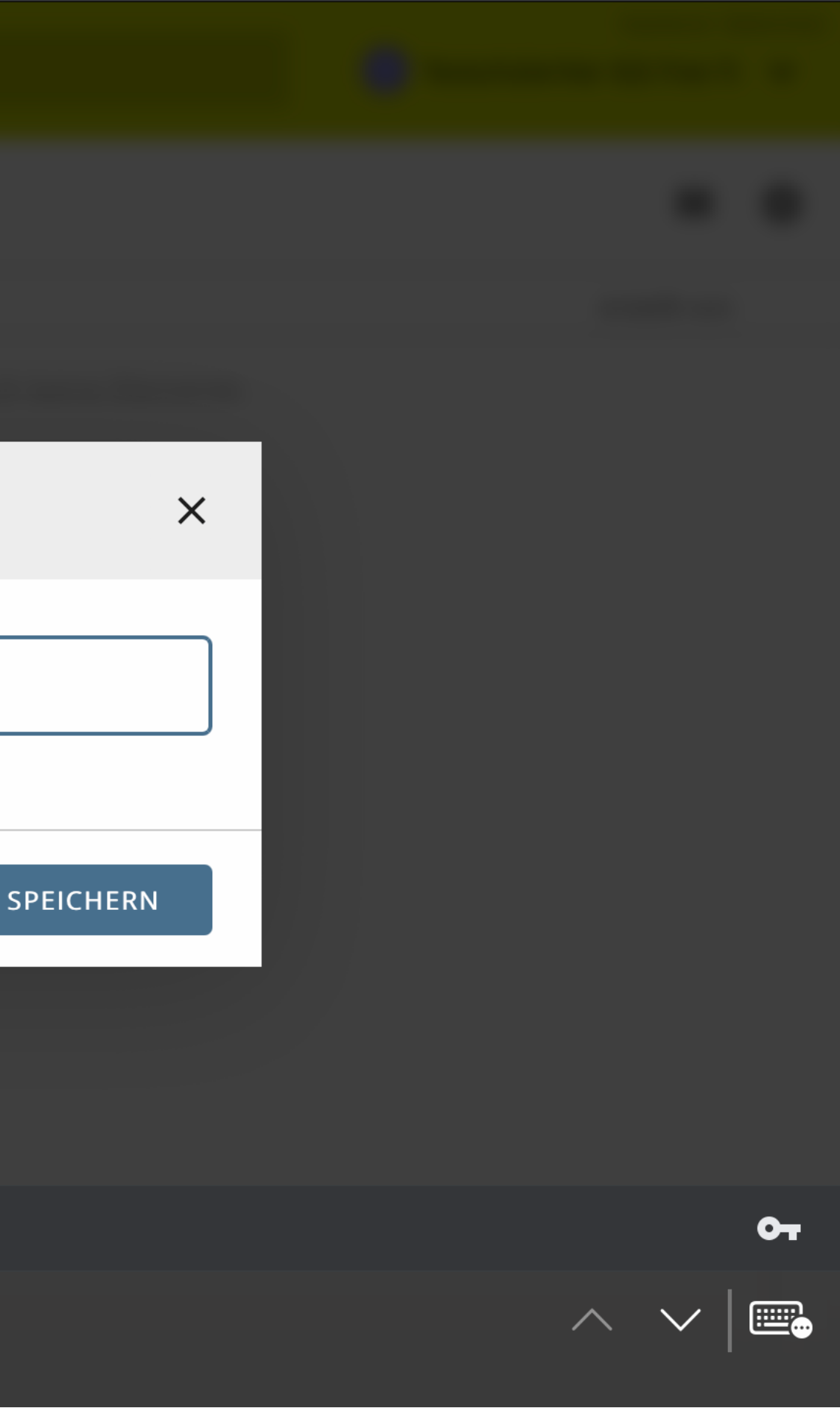

### Lege Ordner für alle deine Kurse an.

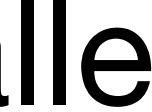

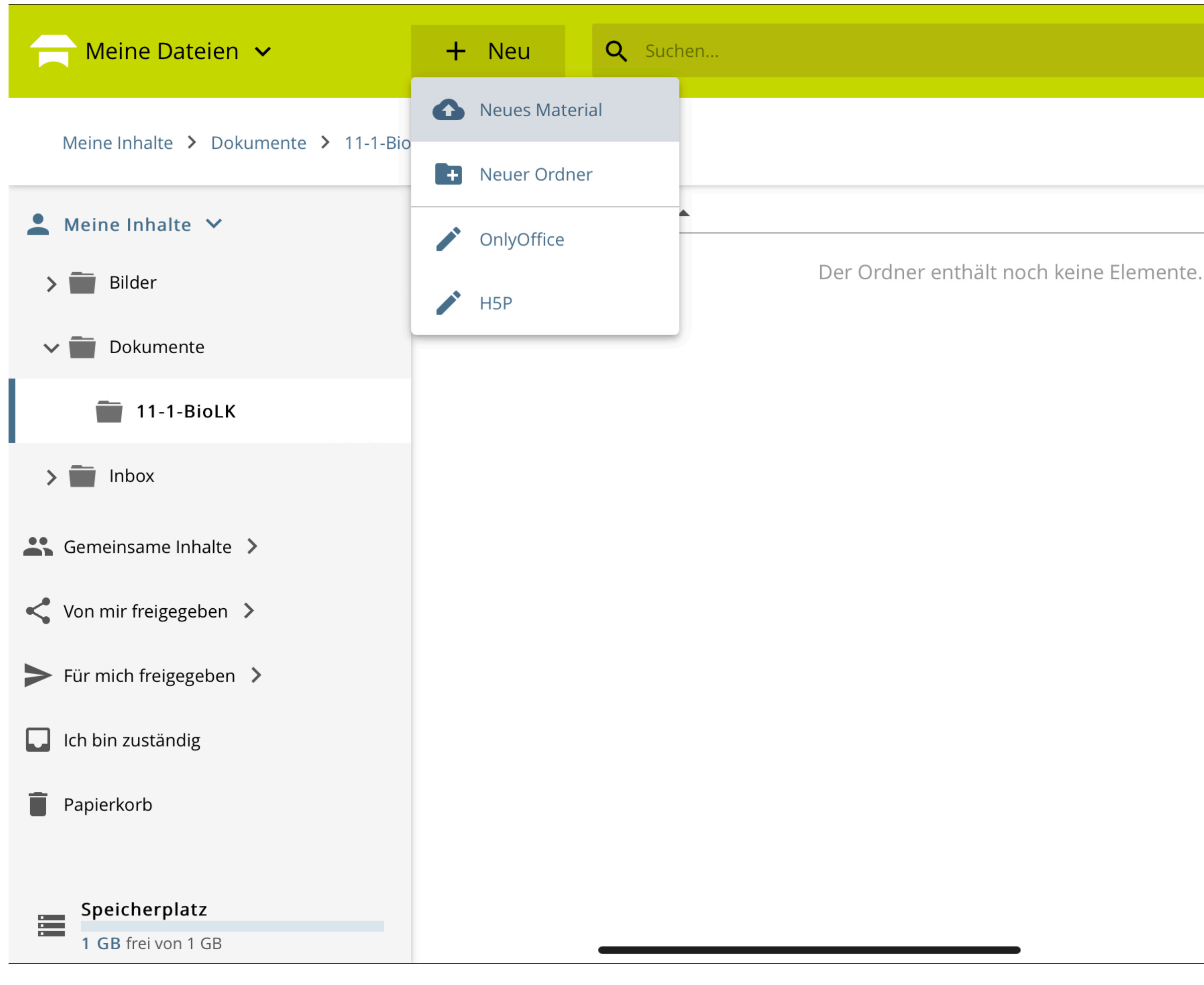

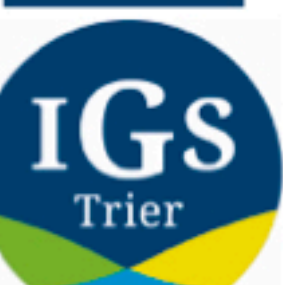

**Trier: Medienbildungskonzept** 

IGS

| Impressum Datenschutz              |
|------------------------------------|
| 🔳 TestschülerVier IGS-Trier-Te 🗸 🗸 |
|                                    |
|                                    |
| ··· 🔅                              |
|                                    |
| erstellt von                       |

### Um ein Material im Ordner hinzuzufügen, klicke auf den Ordner und im Anschluss wieder auf "+Neu".

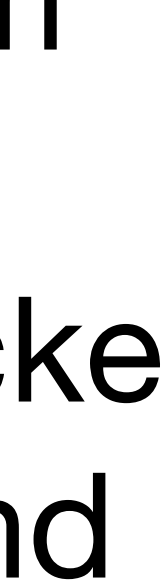

|  | Neues Material erstellen     Neue Datei oder Link anlegen |
|--|-----------------------------------------------------------|
|  |                                                           |
|  |                                                           |
|  | Materialien per Drag & Drop ablegen oder Durchsuchen      |
|  | Speicherplatz                                             |
|  | <b>1 GB</b> frei von 1 GB                                 |
|  | ODER                                                      |
|  | http://                                                   |
|  | Als LTI-Ressource einbinden                               |
|  |                                                           |

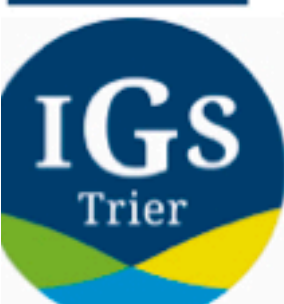

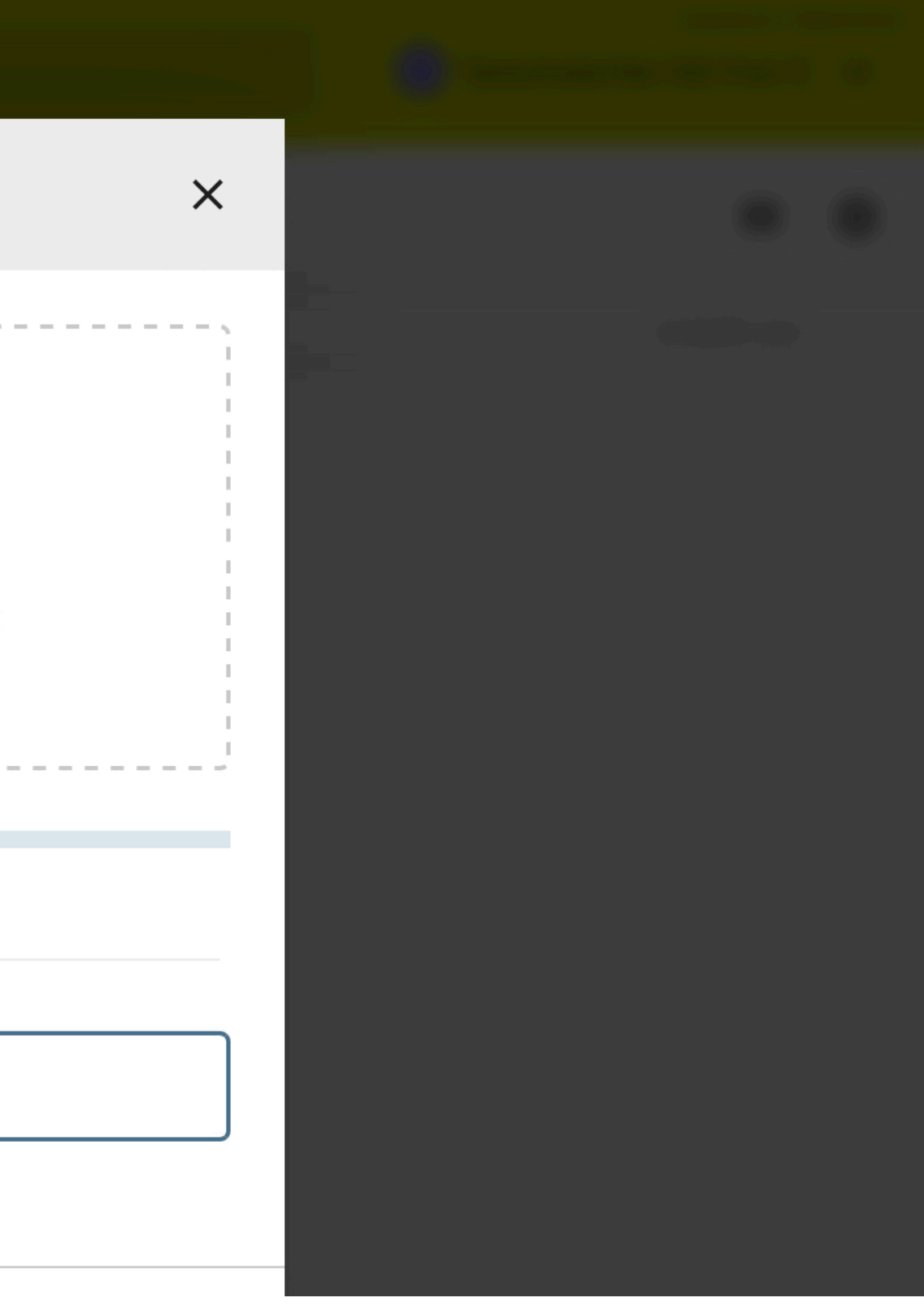

Du kannst ein neues Material erstellen, indem du dieses per "Drag&Drop" einfügst oder eine URL eingibst.

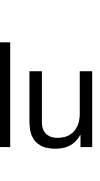

Z

Titel

Schnell-Bearbeitung Loesung01.pdf

### Metadaten angeben Titel ergänzen... Ist kein Titel angegeben, wird der Dateiname verwendet Materialart

z.B. Arbeitsblatt, Bild, Übung, ...

Begriff zum Durchsuchen der Werte eingeben

#### Lehrplan-Systematik Rheinland-Pfalz

z.B. Erdkunde, ...

Begriff zum Durchsuchen der Werte eingeben

#### Freigeben

Die ausgewählten Nutzer & Gruppen werden als Betrachter eingeladen.

#### Allgemeine Gruppen

ABBRECHEN

IGS

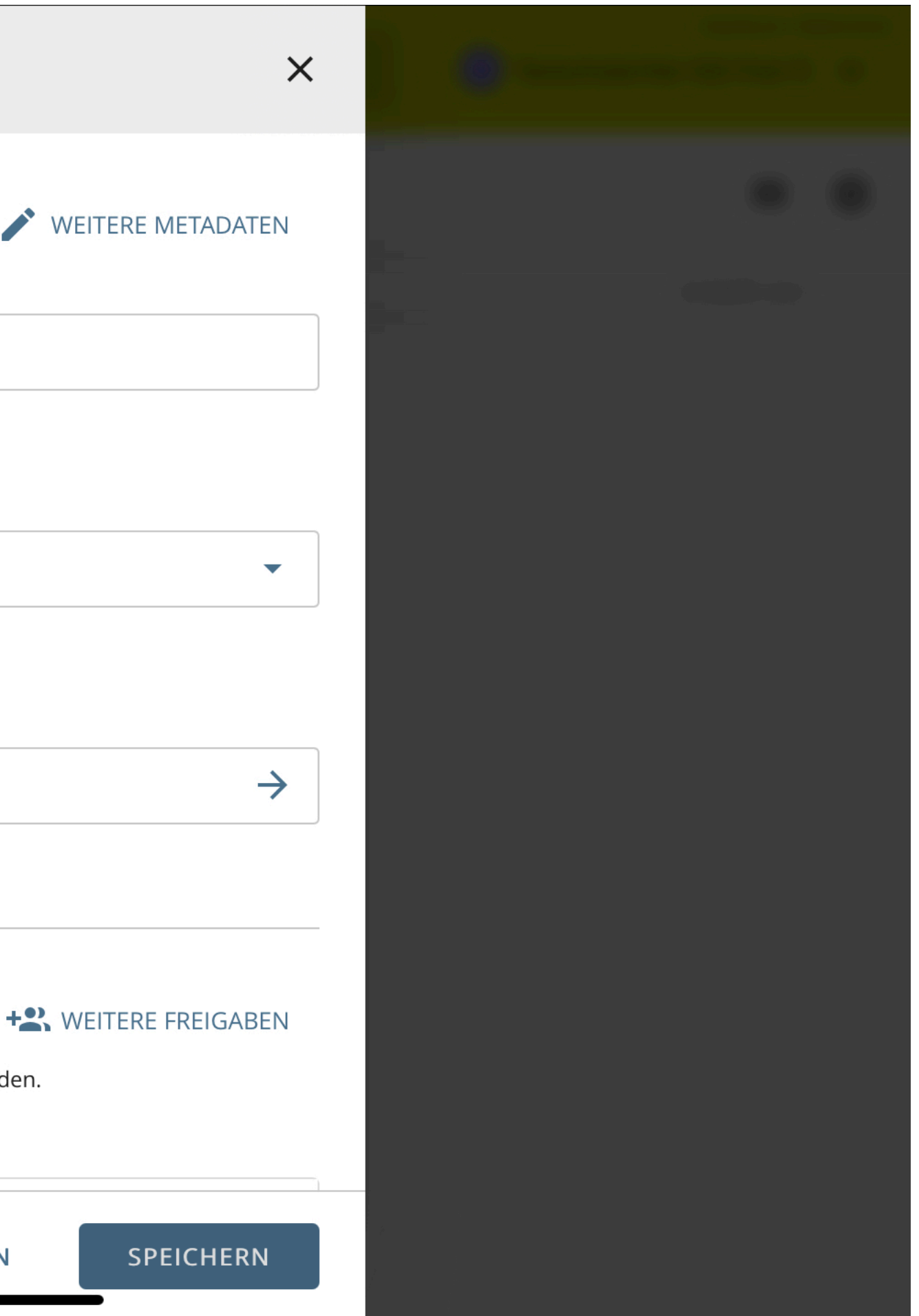

Es können Metadaten eingegeben werden. Dies ist aber in der Regel nicht notwendig und du kannst einfach auf "Speichern" klicken.

| Meine Dateien 🗸                      | + Neu        | <b>Q</b> Suchen |  |
|--------------------------------------|--------------|-----------------|--|
| Meine Inhalte > Dokumente > 11-1-Bio | LK           |                 |  |
| 💄 Meine Inhalte 🗸                    | $\checkmark$ | Dateiname 🔺     |  |
| <b>&gt; 📰</b> Bilder                 |              | Loesung01.pdf   |  |
| 🗸 💼 Dokumente                        |              |                 |  |
| 🚞 11-1-BioLK                         |              |                 |  |
| > 🚞 Inbox                            |              |                 |  |
| Semeinsame Inhalte >                 |              |                 |  |
| Von mir freigegeben >                |              |                 |  |
| Für mich freigegeben >               |              |                 |  |
| Ich bin zuständig                    |              |                 |  |
| Papierkorb                           |              |                 |  |
|                                      |              |                 |  |
| Speicherplatz                        |              |                 |  |
| <b>1 GB</b> frei von 1 GB            |              |                 |  |

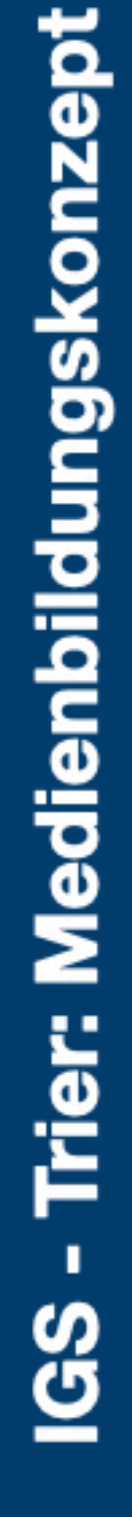

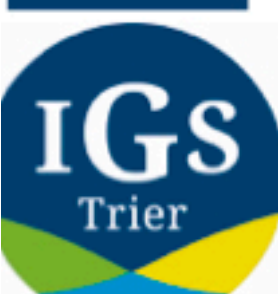

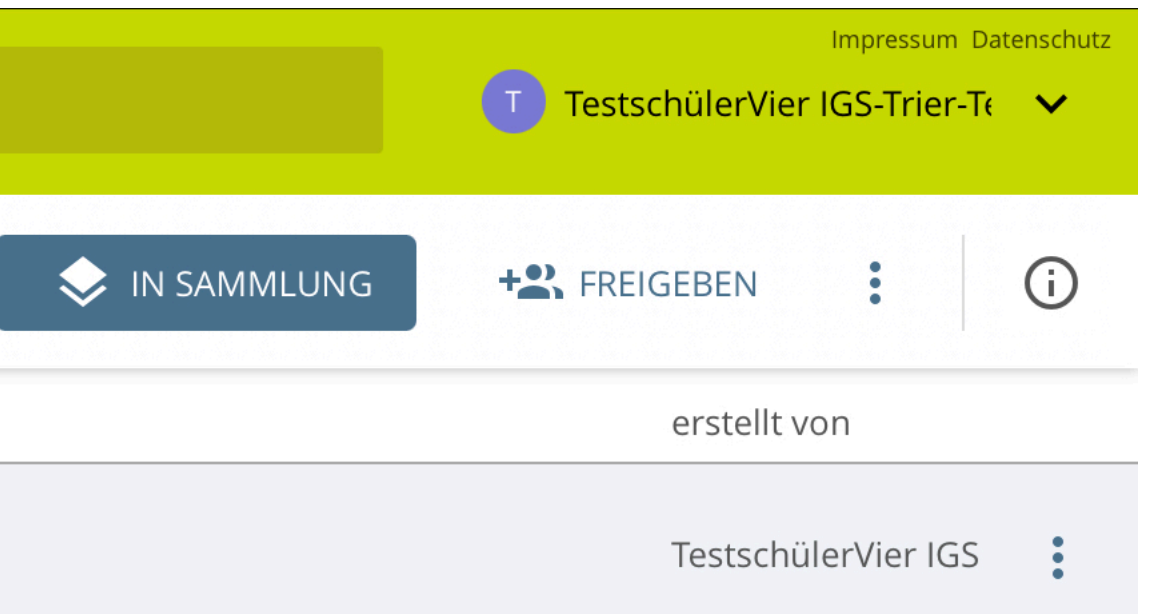

### Die hochgeladene Datei wird dargestellt.

| 🦳 Meine Dateien 🗸                    | +  | Neu   |    | <b>Q</b> Suchen |
|--------------------------------------|----|-------|----|-----------------|
| Meine Inhalte > Dokumente > 11-1-Bio | LK |       |    |                 |
| 💄 Meine Inhalte 💙                    | ~  | (1/1) | Da | Dateiname 🔺     |
| <b>&gt; 🚞</b> Bilder                 |    |       | Lc | _oesung01.pdf   |
| 🗸 🚞 Dokumente                        |    |       |    |                 |
| 11-1-BioLK                           |    |       |    |                 |
| > 💼 Inbox                            |    |       |    |                 |
| Semeinsame Inhalte 🗲                 |    |       |    |                 |
| Von mir freigegeben >                |    |       |    |                 |
| Für mich freigegeben >               |    |       |    |                 |
| Ich bin zuständig                    |    |       |    |                 |
| Papierkorb                           |    |       |    |                 |
| Speicherplatz                        |    |       |    |                 |
| <b>1.023,5 MB</b> frei von 1 GB      |    |       |    |                 |

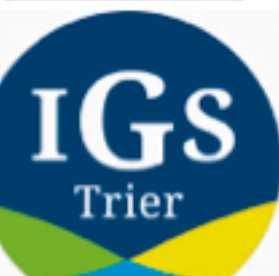

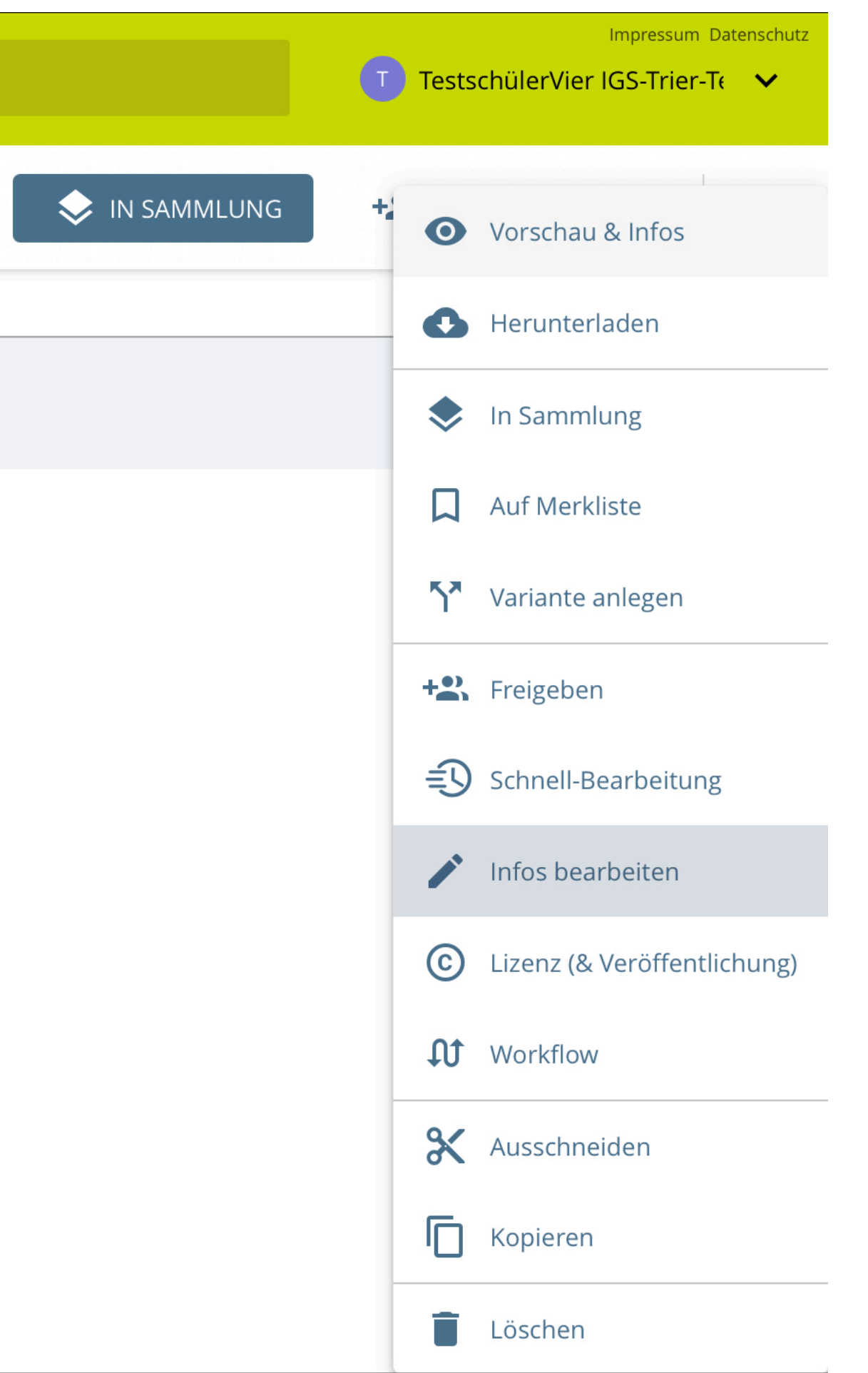

Den Namen einer Datei änderst du, indem du rechts auf die drei Punkte klickst und im Anschluss auf Infos bearbeiten.

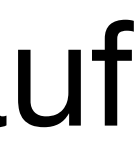

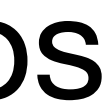

# Meine Dateien - Dateinamen ändern

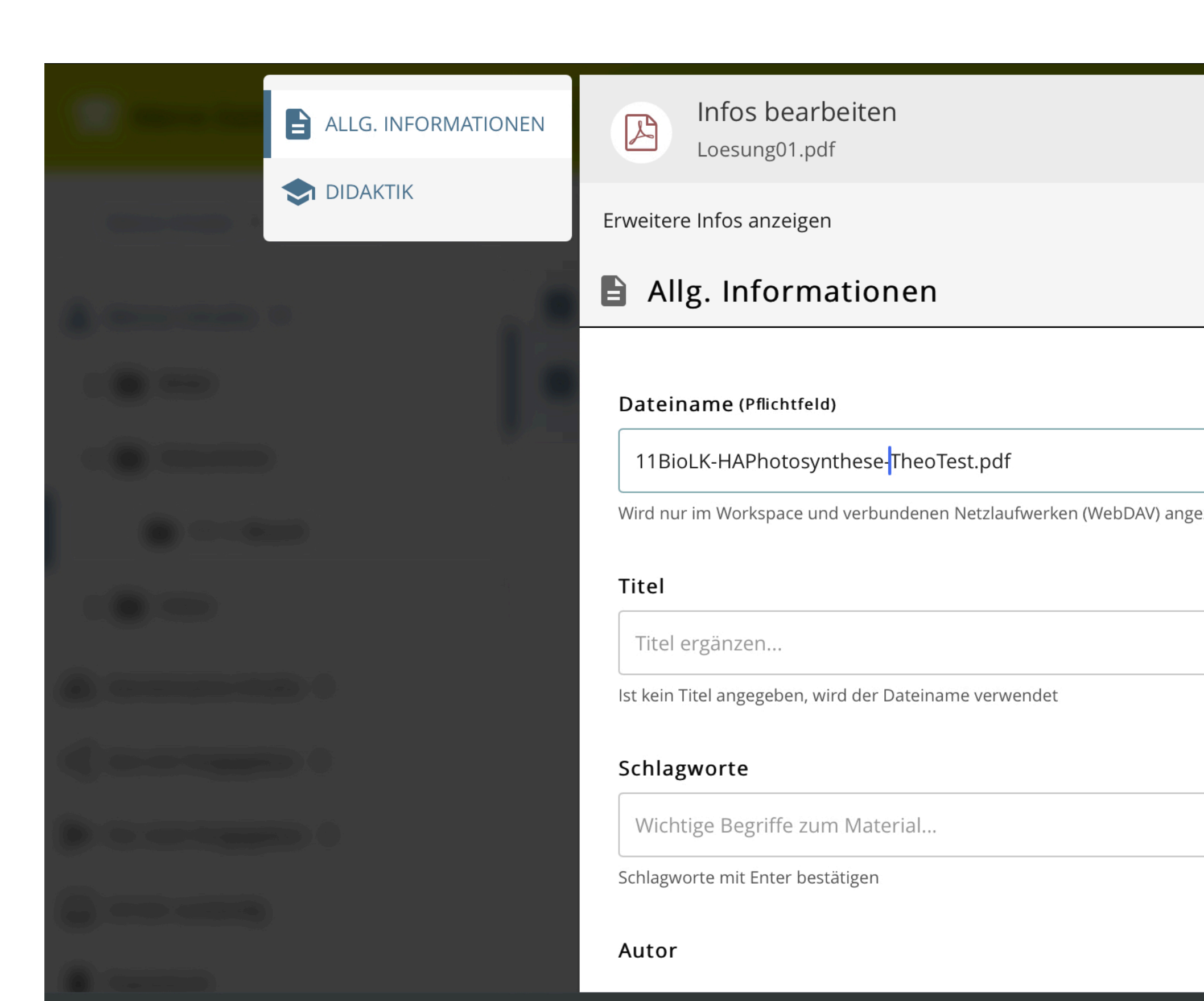

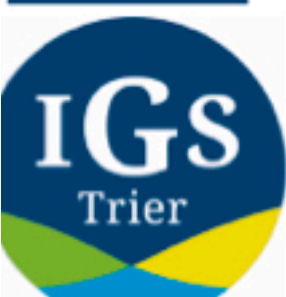

|                                 |                  | ×  |    |
|---------------------------------|------------------|----|----|
|                                 | Aus              | An |    |
|                                 |                  |    |    |
|                                 |                  |    |    |
|                                 |                  |    |    |
|                                 |                  |    |    |
| zeigt. Bitte verwenden Sie kein | e Sonderzeichen! |    |    |
|                                 |                  |    |    |
|                                 |                  |    |    |
|                                 |                  |    |    |
|                                 |                  |    |    |
|                                 |                  |    |    |
|                                 |                  |    |    |
|                                 |                  |    |    |
|                                 |                  |    |    |
|                                 |                  |    |    |
|                                 |                  |    | От |

## Meine Dateien - Dateinamen ändern

| onzept      | 10:27 Freitag 16. Apr. |
|-------------|------------------------|
| bildungsk   |                        |
| : Medienl   |                        |
| IGS - Trier |                        |

| n - Schulcar 🗙 🕂    |                                                                                                    |               | <b>₽</b> | <b>ull ?</b> 28 | 8 % 🔲 |
|---------------------|----------------------------------------------------------------------------------------------------|---------------|----------|-----------------|-------|
|                     |                                                                                                    | Ŷ             | ᠿ        | 1               | •••   |
| ALLG. INFORMATIONEN | Loesung01.pdf                                                                                                    | ×             |          |                 |       |
| S DIDAKTIK          | Vorname Nachname                                                                                                    |               |          |                 |       |
|                     | Laufzeit/Zeitbedarf                                                                                                    |               |          |                 |       |
|                     | Lehrplan-Systematik Rheinland-Pfalz                                                                                                    |               |          |                 |       |
|                     | z.B. Erdkunde,                                                                                                    | $\rightarrow$ |          |                 |       |
|                     | Begriff zum Durchsuchen der Werte eingeben         Materialart         z.B. Arbeitsblatt, Bild, Übung,         Begriff zum Durchsuchen der Werte eingeben | •             |          |                 |       |
|                     | ABBRECHEN SP                                                                                                    | EICHERN       |          |                 |       |

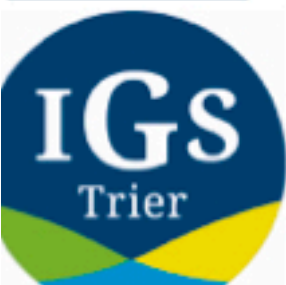

# Meine Dateien - Dateinamen ändern

| 🦳 Meine Dateien 🗸                    | + Neu | <b>Q</b> Suchen                      |
|--------------------------------------|-------|--------------------------------------|
| Meine Inhalte > Dokumente > 11-1-Bio | LK    |                                      |
| 💄 Meine Inhalte 💙                    | (1/1) | Dateiname 🔺                          |
| <b>&gt;  Bilder</b>                  |       | 11BioLK-HAPhotosynthese-TheoTest.pdf |
| 🗸 💼 Dokumente                        |       |                                      |
| 💼 11-1-BioLK                         |       |                                      |
| > 💼 Inbox                            |       |                                      |
| Gemeinsame Inhalte 🗲                 |       |                                      |
| Von mir freigegeben >                |       |                                      |
| Für mich freigegeben >               |       |                                      |
| lch bin zuständig                    |       |                                      |
| Papierkorb                           |       |                                      |
| Speicherplatz                        |       |                                      |
| 1.023,5 MB frei von 1 GB             |       |                                      |

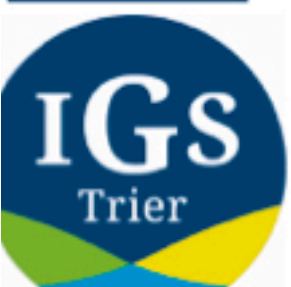

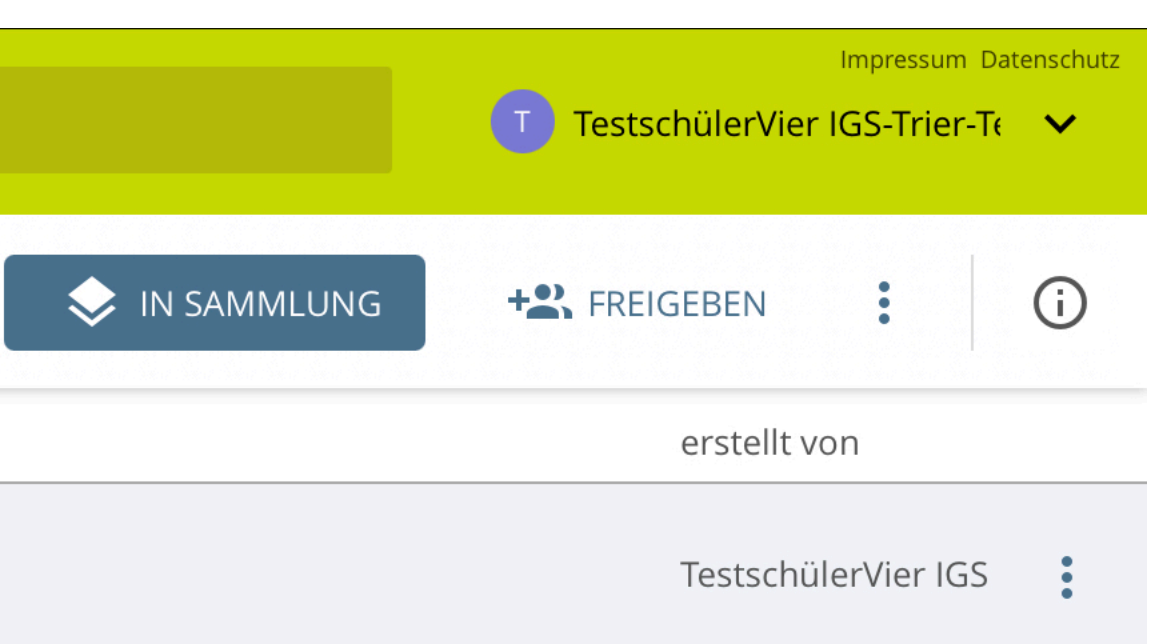

**Schul**campus *RLP* ~

#### Aktuelles 🔶

14.04.2021

iMedia SPEZIAL 17.-21. Mai 2021 - Teilhabe und Meinungsbildung in der digitalen Welt: Programmhinweise, Specials und Highlights

#### 12.04.2021

Holen Sie sich und Ihrer Klasse das #MoveltRLP-Abzeichen!

### meine Mediathek Dateien Lehr- und curriculum Rahmenpläne

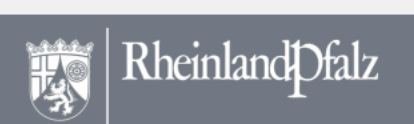

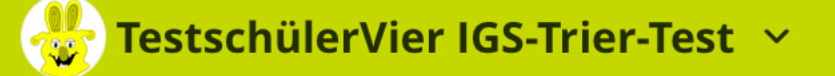

25.03.2021

20

 $\sim$ 

Wahlpflichtfächer der Realschule plus - hilfreiche Materialien für Ihren Unterricht

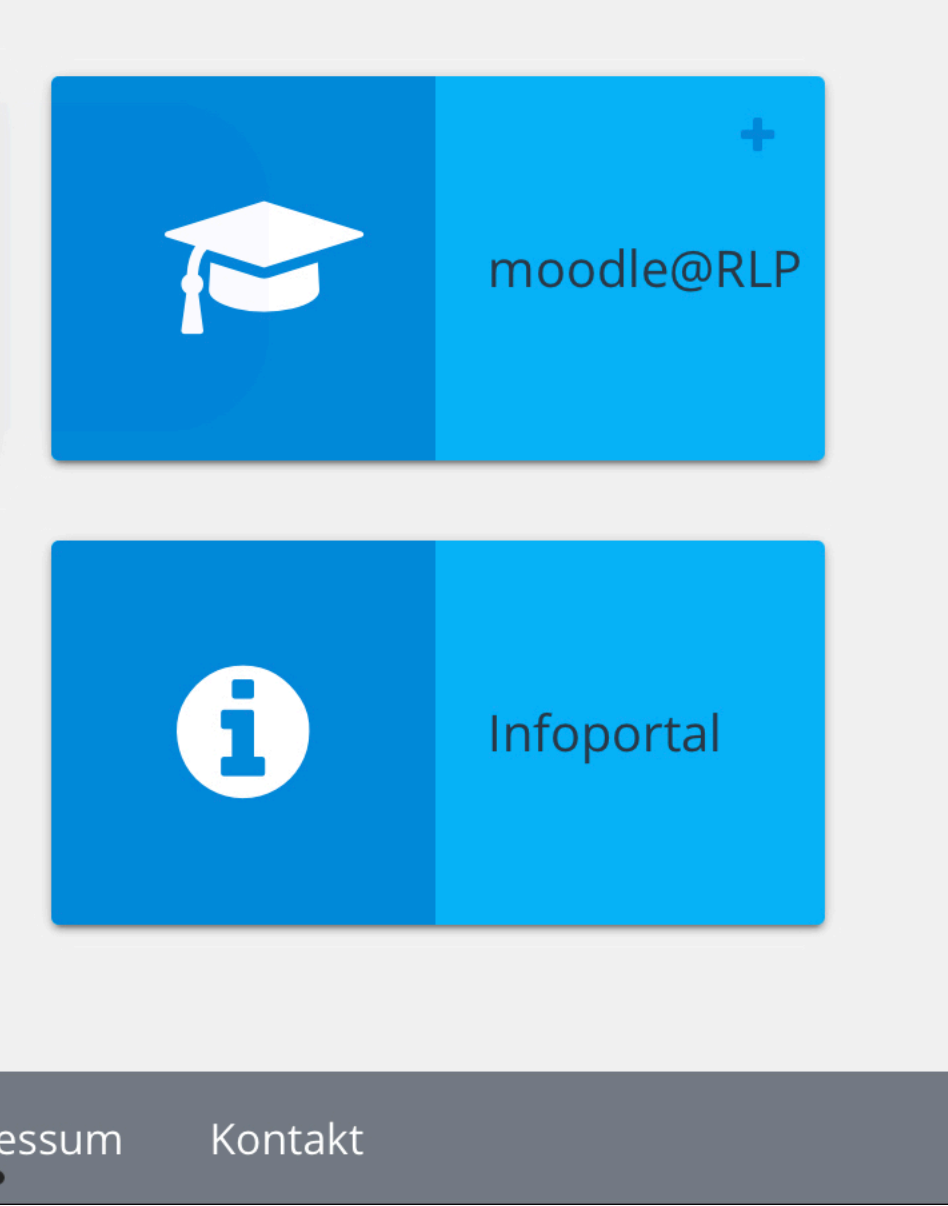

Die Mediathek bietet dir die Möglichkeit, vielfältige Materialien für den Unterricht und zum Selbststudium zu finden.

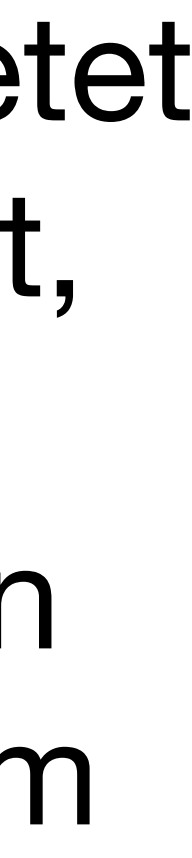

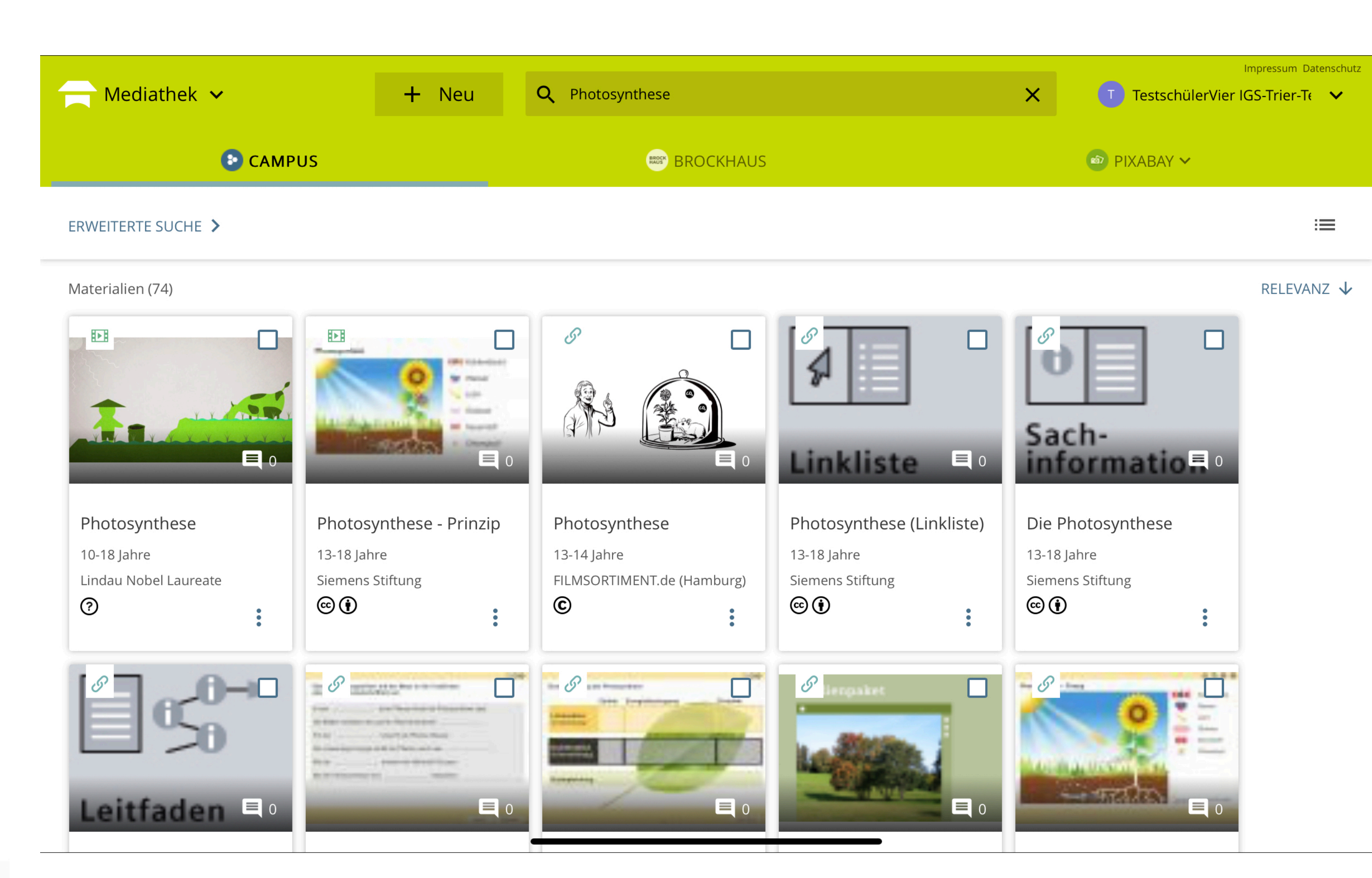

![](_page_24_Picture_3.jpeg)

![](_page_25_Figure_1.jpeg)

**Trier: Medienbildungskonzept** IGS

![](_page_25_Picture_3.jpeg)

|                | X TestschülerVier I   | Impressum Datensch<br>GS-Trier-Te 🗸 🗸 |
|----------------|-----------------------|---------------------------------------|
|                | 💿 PIXABAY 🗸           |                                       |
|                |                       | :=                                    |
|                |                       | RELEVANZ 💊                            |
|                |                       |                                       |
| te 🔍 o         | Sach-<br>informatio . |                                       |
| se (Linkliste) | Die Photosynthese     |                                       |
| 5              | Siemens Stiftung      |                                       |
| :              |                       |                                       |
|                |                       |                                       |

 $\mathbf{1}$ 

Im "Campus" findest du verschiedene Materialien, wie Arbeitsblätter, Dokumentationen etc.

![](_page_25_Picture_6.jpeg)

![](_page_26_Figure_1.jpeg)

![](_page_26_Picture_3.jpeg)

Das Lexikon "Brockhaus" bietet dir die Möglichkeit, nach Begriffen etc. zu recherchieren, wenn du ein Referat o. Ä. vorbereiten musst.

![](_page_26_Figure_5.jpeg)

| Mediathek 🗸                                                                                                    | <b>Q</b> Blattgrün                                                                                                    |                                                                                                    |                                                 |
|----------------------------------------------------------------------------------------------------|----------------------------------------------------------------------------------------------------|----------------------------------------------------------------------------------------------------|-------------------------------------------------|
| CAMI                                                                                                    | PUS                                                                                                    |                                                                                                    |                                                 |
| ERWEITERTE SUCHE                                                                                                    |                                                                                                    |                                                                                                    |                                                 |
| Materialien (47)                                                                                                    |                                                                                                    |                                                                                                    |                                                 |
| Image: blatt, chlorophyll, grün   markusspiske   Image: Image: Imag | Note   Note   Note | Image: state of the state of the | glühbirne, blatt   chlorophyll   PIRO4D   ②   ፩ |
|                                                                                                    |                                                                                                    |                                                                                                    |                                                 |

![](_page_27_Picture_3.jpeg)

![](_page_27_Figure_4.jpeg)

Unter "Pixabay" und "Learningapps" findest du interaktive Arbeitsblätter und urheberrechtsfreie Bilder.

![](_page_27_Picture_6.jpeg)

| Mediathek 🗸                                 | <b>Q</b> Blattgrün |  |
|---------------------------------------------|--------------------|--|
| CAMP                                        | US                 |  |
| ERWEITERTE SUCHE                            |                    |  |
| Materialien (1)                             |                    |  |
|                                             |                    |  |
| LF5 Wachstum des<br>Baumes - Stoffkreislauf |                    |  |
| -<br>-<br>?                                 |                    |  |
|                                             |                    |  |

![](_page_28_Picture_2.jpeg)

![](_page_28_Picture_3.jpeg)

![](_page_28_Picture_4.jpeg)

### Beispiel für Learningapps, am **Beispiel des Themas** "Blattgrün".

![](_page_28_Picture_6.jpeg)

![](_page_29_Figure_1.jpeg)

![](_page_29_Picture_2.jpeg)

| HERUNTERLADEN | : |
|---------------|---|
|               |   |
|               |   |
|               |   |
|               |   |
|               | > |
|               |   |

Der Schulcampus stellt eine Sammlung dar und bei manchen Materialien muss man noch auf die "Originalseite springen".

Das Werk darf ausschließlich vom lizenzierten Nutzerkreis gemäß den vertraglichen

![](_page_29_Picture_11.jpeg)

![](_page_30_Picture_1.jpeg)

![](_page_30_Picture_4.jpeg)

**Schul**campus *RLP* ~

#### Aktuelles 🔶

14.04.2021

iMedia SPEZIAL 17.-21. Mai 2021 - Teilhabe und Meinungsbildung in der digitalen Welt: Programmhinweise, Specials und Highlights

#### 12.04.2021

Holen Sie sich und Ihrer Klasse das #MoveltRLP-Abzeichen!

### meine Dateien

Lehr- und = curriculum Rahmenpläne

Datenschutzerklärung Nutzungsbedingungen

![](_page_31_Picture_12.jpeg)

3 20  $\sim$ 

Mediathek

🐣 TestschülerVier IGS-Trier-Test 👻

25.03.2021

Wahlpflichtfächer der Realschule plus - hilfreiche Materialien für Ihren Unterricht

![](_page_31_Picture_18.jpeg)

Über die Startseite gelangst du auch zu "Moodle". Klicke auf das +, um zur Moodle-Instanz der IGS-Trier zu kommen.

Kontakt

![](_page_31_Figure_21.jpeg)

**Schul**campus *RLP* ~

#### Aktuelles 🔶

14.04.2021

iMedia SPEZIAL 17.-21. Mai 2021 - Teilhabe und Meinungsbildung in der digitalen Welt: Programmhinweise, Specials und Highlights

#### 12.04.2021

Holen Sie sich und Ihrer Klasse das #MoveltRLP-Abzeichen!

3

Mediathek

#### nweise, Specials und ghlights + meine Dateien

![](_page_32_Picture_8.jpeg)

![](_page_32_Picture_9.jpeg)

![](_page_32_Picture_11.jpeg)

25.03.2021

20

Wahlpflichtfächer der Realschule plus - hilfreiche Materialien für Ihren Unterricht

![](_page_32_Picture_14.jpeg)

![](_page_33_Figure_1.jpeg)

### Moodle: Die Lernplattform der IGS-Trier

![](_page_33_Picture_3.jpeg)

Willkommen auf der Moodle-Instanz der IGS-Trier.

IGS

**Trier: Medienbildungskonzept** 

TestschülerVier IGS-Trier-Test

Dies ist die Startseite unserer Moodle-Instanz.

Links in der Spalte findest du unter "Meine Kurse" alle deine Kurse, in denen deine Lehrer dir Arbeitsaufträge, Materialien etc. einstellen.

![](_page_33_Figure_10.jpeg)

![](_page_33_Picture_11.jpeg)

![](_page_34_Figure_1.jpeg)

Willkommen auf der Moodle-Instanz der IGS-Trier.

![](_page_34_Picture_3.jpeg)

![](_page_34_Picture_4.jpeg)

![](_page_34_Picture_5.jpeg)

### Oben rechts kannst du wieder dein Profil bearbeiten.

![](_page_34_Figure_8.jpeg)

Zurück

Zu Moodle verbinden

![](_page_35_Picture_3.jpeg)

Ihre Website

https://campus.example.edu

ODER

R-Code scannen

Brauchen Sie Hilfe?

![](_page_35_Picture_9.jpeg)

![](_page_35_Picture_10.jpeg)

 $\mathbf{Q}_{0}^{0}$ 

Öffne die Moodle-App auf deinem Handy oder Tablet.

Du wirst aufgefordert, den Link deiner Website einzugeben.

| <  | > m                                | AA Ims.schulcampus-rlp.de                        |
|----|------------------------------------|--------------------------------------------------|
| ×  | 📊 Moodle: Die Lernplattform de     | r IGS-Trier                                      |
| ≡  | Moodle   IGS-Trier                 |                                                  |
| æ  | Dashboard                          | Moodle: Die Lernnlattform der IGS-Trier          |
| ñ  | Startseite                         | Nooule. Die Lemplattionn der 105-mei             |
| m  | Kalender                           |                                                  |
| ۵  | Meine Dateien                      | <u>i</u>                                         |
| 10 | Meine Kurse                        | Integnierte gesamtschute Trier                   |
| P  | 🕈 7d - Ma-Min                      |                                                  |
| P  | 2020/21 - FS Mathe -<br>Übungskurs | A CASA BEER OF                                   |
| 12 | 10 - Mathe E2 - DAU                | SV 2020/21                                       |
| P  | 🕈 11 Ma LK Min                     |                                                  |
|    |                                    | Willkommen auf der Moodle-Instanz der IGS-Trier. |
|    |                                    |                                                  |

#### Nachrichten

Ich möchte das Forum abonnieren

Douorlink

Einrichtung unserer Moodle-Plattform von Dennis Feser - Freitag, 20. November 2020, 17:49

Unsere Moodle-Plattform wird zur Zeit von den Lehrkräften eingerichtet und steht ab Januar im Unterricht zur Verfügung.

![](_page_36_Picture_7.jpeg)

![](_page_36_Figure_8.jpeg)

Melde dich über den Browser im Schulcampus an und öffne die Moodle-Startseite der IGS-Trier.

Kopiere den Link von dieser Seite.

![](_page_36_Figure_11.jpeg)

![](_page_36_Figure_12.jpeg)

#### Zurück

#### Zu Moodle verbinden

Ihre Website

https://lms.schulcampus-rlp.de/SN-70455/

Wählen Sie Ihre Website

![](_page_37_Picture_6.jpeg)

Zu Ihrer Website verbinden Ims.schulcampus-rlp.de/SN-70455/

Brauchen Sie Hilfe?

![](_page_37_Picture_10.jpeg)

![](_page_37_Figure_11.jpeg)

### Füge diesen Link in der App ein.

Klicke anschließend auf "Zu dieser Website verbinden".

![](_page_37_Figure_14.jpeg)

| <b>Schul</b> campus <i>RLP</i> |                           |  |  |  |
|--------------------------------|---------------------------|--|--|--|
| l.euler                        | 🔓 Ich habe einen Freischa |  |  |  |
| ••••••                         |                           |  |  |  |
| Passwort vergessen?            |                           |  |  |  |
|                                | Anmelden                  |  |  |  |
| Abbrechen                      |                           |  |  |  |

![](_page_38_Picture_3.jpeg)

Rheinland Pfalz

![](_page_38_Figure_6.jpeg)

Es erscheint automatisch das Login-Fenster des Schulcampus.

Melde dich hier mit deinen Zugangsdaten an.

Kontakt

![](_page_38_Picture_10.jpeg)

|          | Moodle: Die Lernplattform der IGS-Trier            |                                          |                                        |                              |  |
|----------|----------------------------------------------------|------------------------------------------|----------------------------------------|------------------------------|--|
| A        |                                                    | Startseite                               |                                        | Das                          |  |
|          | zurück zur Startseite des Schulcan                 | npus RLP                                 |                                        |                              |  |
|          | Zuletzt besuchte Kurse                             |                                          |                                        |                              |  |
| Ω        |                                                    |                                          |                                        |                              |  |
| ~        | Mathematik<br>2020/21 - 11 - Mathe - LK -Minninger | Mathematik<br>2020/21-7d-Mathe-Minninger | Mathematik<br>2020/21 - 10 - Mathe - I | E2 - Daumen                  |  |
| Ψ        | Kursübersicht                                      |                                          |                                        |                              |  |
| .Jo0     | Laufende                                           |                                          |                                        |                              |  |
|          |                                                    |                                          | INTEGRIERTE                            | IGS<br>Trier<br>GESAMTSCHULE |  |
|          | Mathematik                                         | Mathematik                               | Mathematik                             |                              |  |
|          | 2020/21 - 10 - Mathe - E2 - ···<br>Daumen          | 2020/21 - 11 - Mathe - LK -<br>Minninger | ••• 2020/21 - FS<br>Übungskurs         | Mathe -                      |  |
|          |                                                    |                                          |                                        |                              |  |
| 0        | zurück zum SchulcampusRLP                          |                                          |                                        |                              |  |
|          |                                                    |                                          |                                        |                              |  |
| $\equiv$ |                                                    |                                          |                                        |                              |  |

![](_page_39_Picture_3.jpeg)

![](_page_39_Picture_4.jpeg)

### Du hast dich erfolgreich mit der App angemeldet.